# Focusrite

# Scarlett 2i2 4th Gen Användarguide

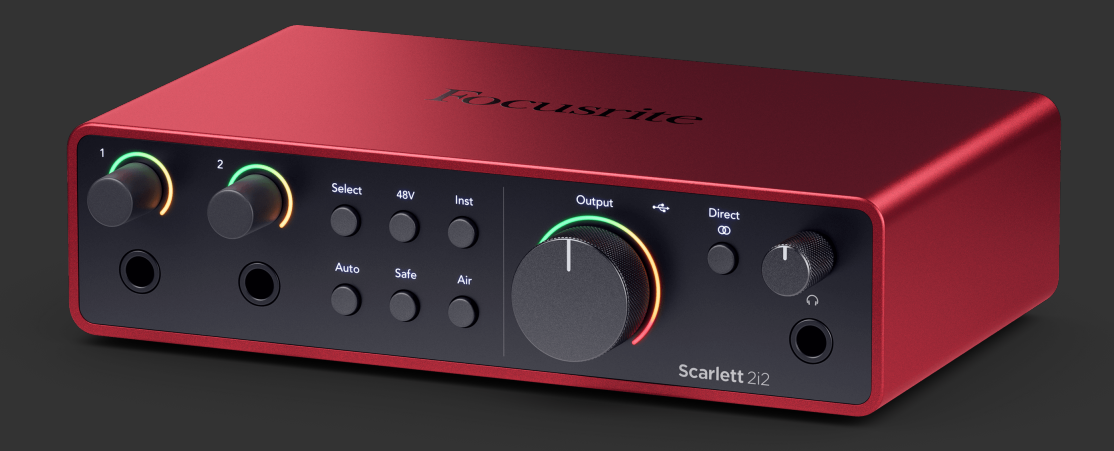

# Innehållsförteckning

| Översikt                                      | 4        |
|-----------------------------------------------|----------|
| Introduktion                                  | 4        |
| Vad finns i boxen?                            | 4        |
| Systemkrav                                    | 4        |
| Systemkrav för programvara                    | 4        |
| Komma igång                                   | 5        |
| Slå på din Scarlett                           | 5        |
| Enkel start                                   | 5        |
| Windows                                       | 5        |
| Mac                                           |          |
| Alla användare                                |          |
| Vad arFocusrite Control 2/                    |          |
| Installerar Focusrile Control 2               | ، ۱<br>ع |
|                                               |          |
| Hårdvarufunktioner                            |          |
| Frontpanel på djupet                          | 11       |
| Ställa in Preamp Input Gain                   | 11       |
| Välj knapp                                    | 13       |
| 48V-knapp (Phantom Power)                     |          |
| Inst (instrument) knapp och linjenivaingangar |          |
| Automatisk förstärkning                       |          |
| Fleikanaug automatisk förstarkning            |          |
| Luftlägen                                     |          |
| Effektkontroll och nivåmätare                 |          |
| Direkt Monitor-knapp                          | 19       |
| Hörlursutgång                                 | 20       |
| Bakre panel på djupet                         | 21       |
| USB-anslutningar                              |          |
| Högtalarutgångar                              |          |
| Mikrotoningangar                              |          |
| DAW-inställning (inspelningsprogramvara).     | 22       |
| 🖲 Logik och 🕉 Garage Band                     | 23       |
| III≣ Ableton Live                             | 24       |
| $\triangle$ Pro Tools                         | 28       |
| Skördeman                                     | 20       |
|                                               |          |
|                                               |          |
|                                               |          |
| Exempel på användning                         |          |
| Ansluta ingångar och utgångar                 | 34       |
| Ansluta enheter på linjenivå                  | 35       |
| Loopback                                      | 35       |

|        | Fristående läge                                                               | 36             |
|--------|-------------------------------------------------------------------------------|----------------|
| Focus  | rite Control 2                                                                | 37             |
|        | Focusrite Control 2 inställningar                                             | 37             |
| Uppda  | aterar                                                                        | 38             |
|        | Uppdaterar Focusrite Control 2<br>Uppdaterar din Scarlett                     | 38<br>39       |
| Specif | ikationer                                                                     | 40             |
|        | Prestandaspecifikationer<br>Fysiska och elektriska egenskaper<br>Kanalordning | 40<br>41<br>41 |
| Lägge  | r märke till                                                                  | 42             |
|        | Felsökning<br>Upphovsrätt och juridiska meddelanden                           | 42<br>42       |
| Kredit | er                                                                            | 43             |

# Översikt

### Introduktion

Välkommen tillScarlett 2i24:e generationen.

Vi har designatScarlett 2i2 för konstnären som aldrig slutar skapa. Få ljud i studiokvalitet var du än är med den senaste generationen av Scarlett:

- Få ut det mesta av vilken mikrofon eller gitarr som helst med +69dB**av vinst** på varje ingång.
- Ställ in dina nivåer på några sekunder, och förlora aldrig ett bra tag igen med Automatisk förstärkning och Klippsäkert.
- Omkonstruerat luftläge med närvaro och harmonisk drift.
- Fjärrstyr dina förförstärkare med vårFocusrite Control 2programvara.
- Spela in direkt ur lådan med Easy Start och en komplett uppsättning studiomjukvara ingår.

# Vad finns i boxen?

Lådan för din Scarlett 2i2 inkluderar:

- Scarlett 2i2
- USB-C to A cable
- Komma igång Information (tryckt inuti lådans lock)
- · Viktigt säkerhetsinformationsblad

#### **Systemkrav**

Det enklaste sättet att kontrollera att din dators operativsystem (OS) är kompatibelt med din Scarlett 2i2 är att använda vårt hjälpcenters kompatibilitetsartiklar:

#### Focusrite Hjälpcenter: Kompatibilitet

När nya OS-versioner blir tillgängliga kan du söka efter ytterligare kompatibilitetsinformation genom att söka i vårt hjälpcenter på:

#### support.focusrite.com

#### Systemkrav för programvara

Att kollaFocusrite Control 2stöds av ditt operativsystem (OS), använd vårt hjälpcenters kompatibilitetsartiklar:

Focusrite Hjälpcenter: Kompatibilitet

Som nyFocusrite Control 2eller OS-versioner blir tillgängliga kan du kontrollera kompatibilitetsinformation genom att söka i vårt hjälpcenter på:

support.focusrite.com

# Komma igång

# Slå på din Scarlett

För att slå på dinScarlett 2i2, anslut en USB-kabel från din dator till **USB** port på bakpanelen.

Under några sekunder går Scarlett genom startproceduren, sedan Grad USB-ikonen lyser grönt.

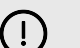

#### Viktigt

Om din Scarlett slås på men inte känns igen av din dator, CBB-ikonen lyser vitt. Om detta händer:

- Se till att du har installeratFocusrite Control 2på din dator
- Kontrollera att din Scarletts USB-kabel är ansluten till rätt port (USB) på baksidan av Scarlett.
- Testa en annan USB-port på din dator.
- Testa en annan USB-kabel.

Om Com USB-ikonen blinkar rött, din Scarlett får inte tillräckligt med ström.

För att slå på din Scarlett 2i2 utan dator, se Fristående läge [36].

#### **Enkel start**

Easy Start ger dig en steg-för-steg-guide för att ställa in din Scarlett och skapar personliga handledningar baserat på hur du planerar att använda din Scarlett. Detta onlineverktyg guidar dig också genom din Scarletts registreringsprocess och åtkomst till mjukvarupaketet.

På både Windows- och Mac-datorer, när du ansluter din Scarlett till din dator visas den som en masslagringsenhet, som en USB-enhet. Öppna enheten och dubbelklicka på 'Scarlett - Komma igång.html'. Klicka på "Kom igång" för att öppna Easy Start Tool i din webbläsare.

När du har öppnat Easy Start, följ steg-för-steg-guiden för att installera och använda din Scarlett.

#### Windows

När du har anslutit din Scarlett 2i2 på din dator visas en enhet i Filutforskaren som heter Scarlett 2i2 4th Gen, detta låter dig komma åt Easy Start.

För att komma åt Easy Start:

- 1. Öppna File Explorer.
- 2. Klicka på Scarlett 2i2 4:e generationen (D:). Bokstaven kan vara annorlunda.

| ⊙ New - 🔏 🗘 🗖             |        | 8 🔅 14 Sort - ≡ View        | - 🛆 Eject        |                   |                              |
|---------------------------|--------|-----------------------------|------------------|-------------------|------------------------------|
| ← → · · ↑ Scartett 212-42 | 6 (D.) |                             |                  | ~ 0               | Search Scarlett 212 4th G (D |
| A Home                    |        | Name                        | Date modified    | Type Size         |                              |
| > 📥 Ed - Focusrite Group  |        | 🥱 Click Here To Get Started | 26/10/2022 14:55 | Internet Shortcut | 1 KB                         |
|                           |        | Read Me for more info       | 26/10/2022 14:55 | Onome HTML Do     | 2.48                         |
| Desktop                   | *      |                             |                  |                   |                              |
| 🛓 Downloads               |        |                             |                  |                   |                              |
| Rictures                  |        |                             |                  |                   |                              |
| Screenshots               |        |                             |                  |                   |                              |
| OneDrive - Focurite Group | 1      |                             |                  |                   |                              |
| > 🚡 Creative Cloud Files  |        |                             |                  |                   |                              |
| > 💭 This PC               |        |                             |                  |                   |                              |
| > Scarlett 212-9th G (D)  |        |                             |                  |                   |                              |

3. DubbelklickaKlicka här för att komma igång. Detta omdirigerar dig till Focusrites webbplats, där vi rekommenderar att du registrerar din enhet:

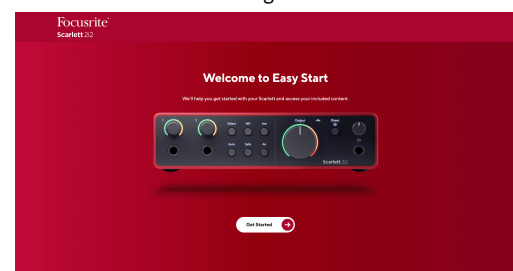

4. KlickKomma igång, och vi tar dig genom en steg-för-steg installationsguide baserat på hur du vill använda din Scarlett.

Under Easy Start kommer du att installera Focusrite Control 2 . När du har installerat och öppnatFocusrite Control 2, klicka på 'UppdateraScarlett 2i2'. Koppla inte bort din Scarlett medanFocusrite Control 2 uppdaterar den. EfterFocusrite Control 2 uppdateringen är klar visas Scarlett inte längre som en masslagringsenhet på din dator.

Ditt operativsystem bör ändra datorns standardljudingångar och -utgångar till Scarlett.

För att verifiera detta, högerklicka på högtalarikonen i aktivitetsfältet i Windows och se till att Scarlett är din ljudutgång. ×

Û

#### Мас

När du har anslutit din Scarlett 2i2 på din dator visas en Scarlett-ikon på skrivbordet eller, om du använder Chrome, ser du ett popup-fönster:

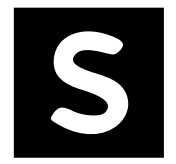

🗑 Google Chrome 🔹 now

Scarlett 2i2 4th Gen detected Go to api.focusrite-novation.com to connect.

Chrome-popup: Klicka och börja från steg 2 nedan.

Scarlett Easy Start-ikon: Dubbelklicka och börja från steg 1 nedan.

#### För att komma åt Easy Start:

1. Dubbelklicka på ikonen för att öppna Finder-fönstret som visas nedan:

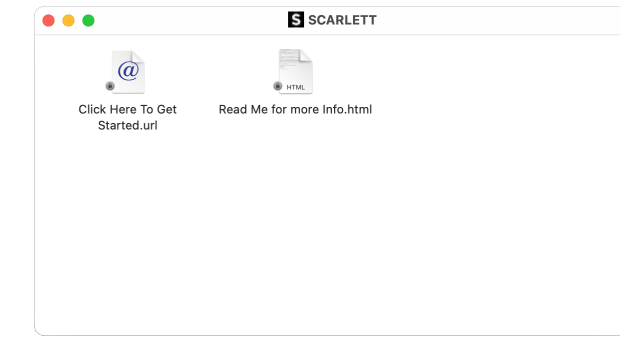

2. DubbelklickaKlicka här för att komma igång. Detta omdirigerar dig till Focusrites webbplats, där vi rekommenderar att du registrerar din enhet:

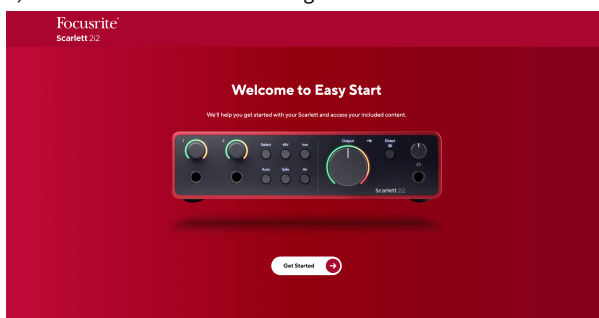

3. KlickKomma igång, och vi tar dig genom en steg-för-steg installationsguide baserat på hur du vill använda din Scarlett.

Under Easy Start kommer du att installera Focusrite Control 2 . När du har installerat och öppnatFocusrite Control 2, klicka på 'UppdateraScarlett 2i2'. Koppla inte bort din Scarlett medanFocusrite Control 2 uppdaterar den. EfterFocusrite Control 2 uppdateringen är klar visas Scarlett inte längre som en masslagringsenhet på din dator. Ditt operativsystem bör ändra datorns standardljudingångar och -utgångar till Scarlett.

För att verifiera detta, gå till Systeminställningar > Ljud och se till att ingången och utgången är inställda påScarlett 2i2.

#### Alla användare

Den andra filen - "Mer info och vanliga frågor" - är också tillgänglig under installationsprocessen. Den här filen innehåller ytterligare information om Easy Start, som du kan ha nytta av om du har några problem med installationen.

När du har registrerat dig har du omedelbar tillgång till följande resurser:

- Focusrite Control 2 (Mac- och Windows-versioner tillgängliga) se notering nedan.
- Flerspråkiga användarhandböcker även alltid tillgängliga från downloads.focusrite.com.
- Licenskoder och länkar för den valfria medföljande programvaran i ditt Focusrite-konto. För att ta reda på vilken medföljande programvara som ingårScarlett 2i2, besök vår webbplats: focusrite.com/scarlett.

# Vad ärFocusrite Control 2?

Focusrite Control 2är programvaran du använder för att styra dinScarlettgränssnitt.

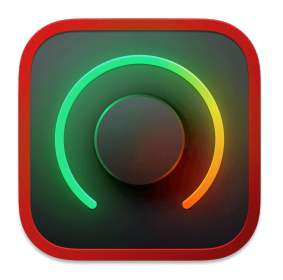

De Focusrite Control 2 ikon

Vi uppdaterar då och då din Scarlett 2i2s firmware med nya funktioner och förbättringar, för att se till att du får ut det mesta av din Scarlett. Din Scarlett 2i2 uppdateras genom Focusrite Control 2.

Beroende på din modellFocusrite Control 2låter dig styra olika funktioner i dinScarlettfrån din dator.

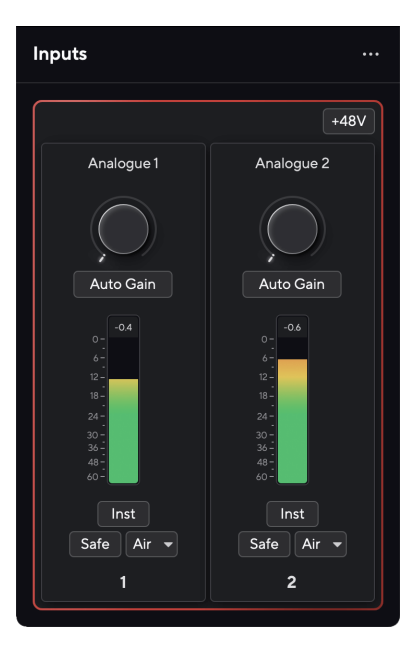

| _ |     |
|---|-----|
| - |     |
|   |     |
|   |     |
|   | - F |
|   |     |

#### Notera

Focusrite Control 2 är kompatibel med de flesta större skärmläsarprogram, så att du kan styra funktionerna på din Scarlett.

#### **Installerar Focusrite Control 2**

Du kan installera Focusrite Control 2 på Windows och Mac. För att ladda ner och installera Focusrite Control 2:

- 1. Gå till Focusrites nedladdningswebbplats: focusrite.com/downloads
- 2. Hitta din Scarlett på nedladdningswebbplatsen.
- 3. Ladda ner Focusrite Control 2 för ditt operativsystem (Windows eller Mac).
- 4. Öppna mappen Nedladdningar på din dator och dubbelklicka på Focusrite Control 2 installatör.
- 5. Följ instruktionerna på skärmen för att installera Focusrite Control 2.
- 6. Om det inte redan är det, anslut din Scarlett gränssnittet till din dator med USBkabeln.
- 7. Öppen Focusrite Control 2 och den upptäcker din Scarlett automatiskt.

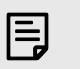

#### Notera

På Windows, installera Focusrite Control 2installerar även drivrutinen. Du kan ladda ner Focusrite Control 2när som helst, även utan registrering från downloads.focusrite.com. På macOS behöver du ingen drivrutin, du behöver bara installera Focusrite Control 2.

# **Manuell registrering**

Om du bestämmer dig för att registrera din Scarlett vid ett senare tillfälle kan du på: customer.focusrite.com/register

Du måste ange serienumret manuellt: du hittar detta nummer på gränssnittets bas (det vita numret nedan) eller streckkodsetiketten på presentförpackningen.

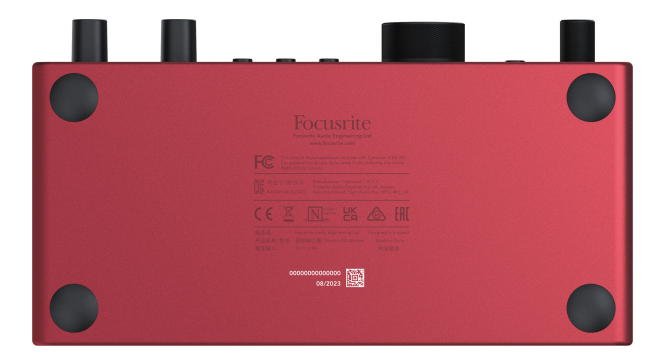

Vi rekommenderar att du laddar ner och installerarFocusrite Control 2. Öppning Focusrite Control 2 inaktiverar Easy Start och låser upp din Scarlett 2i2s full funktionsuppsättning.

I Easy Start-läge fungerar gränssnittet med upp till 48 kHz samplingsfrekvens; när du har installeratFocusrite Control 2, kan du arbeta med samplingshastigheter upp till 192 kHz.

Om du inte installerarFocusrite Control 20medelbart kan du ladda ner den när som helst från: downloads.focusrite.com

#### Inaktiverar Easy Start

Efter att du har gått igenom Easy Start, installerat och öppnat Focusrite Control 2, din Scarlett är inte längre i Easy Start-läge.

Om dinScarlett 2i2är fortfarande i Easy Start-läge, eller så har du valt att inte installera Focusrite Control 2 för att inaktivera Enkelstartläge:

- 1. Stäng av dinScarlett 2i2
- 2. Tryck och håll ned **48V** knapp.
- 3. Att behålla 48V knappen hålls, slå på dinScarlett 2i2.
- 4. Vänta tills frontpanelen tänds och släpp sedan 48V knapp.
- 5. Starta om (stäng av och slå på) dinScarlett 2i2.

Din Scarlett slås på med Easy Start inaktiverad.

# Hårdvarufunktioner

Frontpanel

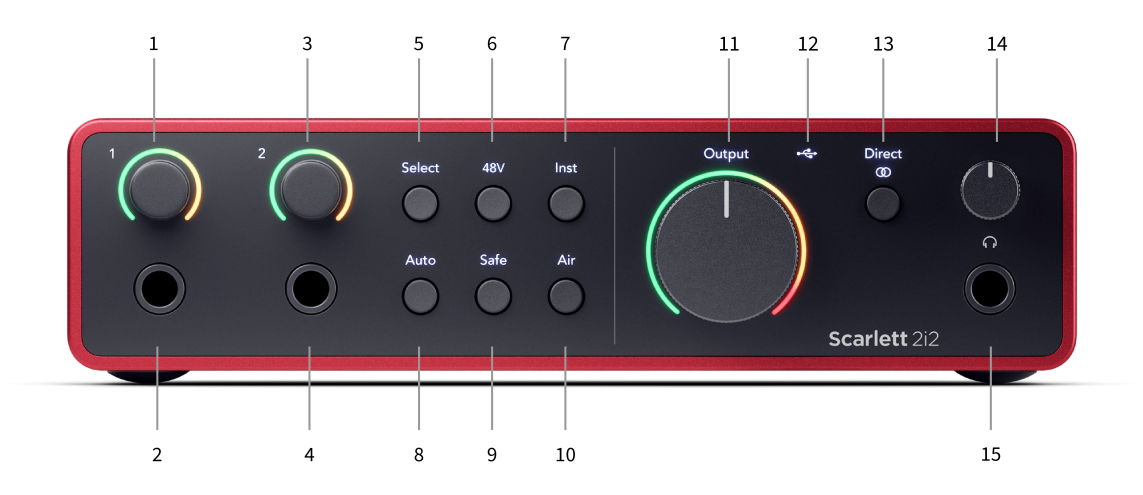

- Inmatning 1 Gain Control och Gain Halo Gain-kontrollen ställer in ingångsnivån och Gain Halo visar ingångs- och förförstärkarförstärkningsnivåerna för antingen jack- eller XLR Mic-ingång 1.
- Inmatning 1 Neutrik<sup>®</sup> 6,35 mm (1/4") jack-uttag Accepterar både obalanserade mono (TS) och balanserade Mono (TRS) jack-kablar på linje- eller instrumentnivå. Om du ansluter en kabel här inaktiveras motsvarande XLR-ingång.
- Inmatning 2 Gain Control och Gain Halo Gain-kontrollen ställer in ingångsnivån och Gain Halo visar ingångs- och förförstärkarförstärkningsnivåerna för antingen jack- eller XLR Mic-ingång 2.
- Inmatning 2 Neutrik<sup>®</sup> 6,35 mm (1/4") jack-uttag Accepterar både obalanserade mono (TS) och balanserade Mono (TRS) jack-kablar på linje- eller instrumentnivå. Om du ansluter en kabel här inaktiveras motsvarande XLR-ingång.
- Välj knapp Tryck för att flytta valet till nästa förförstärkare. De andra knapparna ändras för att styra den ingång du väljer. Den för närvarande valda kanalens nummer lyser grönt.
- 6. **48V** knapp Tryck för att slå på 48V fantommatning vid XLR-mikrofoningången för att driva kondensatormikrofoner.

När **48V** är påScarlett 2i2 applicerar 48V fantommatning till båda ingångarna.

- 7. **Inst** knapp Tryck för att växla den valda 6,35 mm (1/4") ingången mellan linje- eller instrumentnivå.
- 8. Bil knapp Tryck för att starta funktionen Auto Gain (se Auto Gain).
- 9. Säker knapp Tryck för att aktivera Clip Safe-funktionen för din inmatning (se Säker).
- 10. Luft knapp Tryck för att aktivera AIR-läget (se AIR).
- 11. Huvudtalare **Produktion** Kontroll- och utgångsnivåmätare Styr nivån som går till utgångarna R och L, mätaren visar dig nivån som skickas ut.
- 12. ← USB LED Lyser grönt när gränssnittet känns igen av din dator, vitt om det är anslutet men inte känns igen och släckt om det inte är anslutet.
- Direkt <sup>Direct</sup> Monitorknapp Tryck för att växla mellan tre inställningar, Av (vit), På Mono (Direkt grön), och på stereo (<sup>Direct</sup> grön).
- 14. old PHörlursnivåkontroll Styr nivån som skickas till dina hörlurar.
- 15.  $\mathbf{\Omega}$  Hörlursutgång Anslut dina hörlurar här med en TRS 6,35 mm (1/4") jackkontakt.

#### Bakpanelen

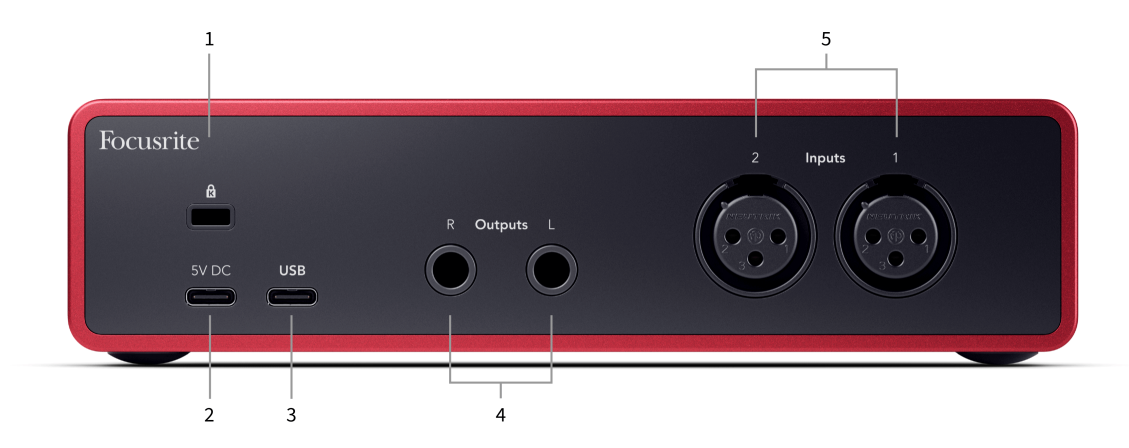

- 1. 🛱 Kensington Lock, använd ett lås för att säkra din Scarlett och förhindra stöld.
- 2. **5V DC** en valfri USB-C-kontakt för att ge ström till din Scarlett 2i2 om din dator inte kan leverera 1,5A USB-C-ström till din Scarlett 2i2.
- USB USB-C-kontakt för att ansluta din Scarlett till din dator. Med de flesta datorer kan du överföra data och driva Scarlett endast med denna USB-port.
- Högtalare Utgångar R och L 6,35 mm (1/4") jack (TS eller TRS) uttag för att ansluta din Scarlett till högtalare eller en förstärkare. Vi rekommenderar att du använder 6,35 mm (1/4") TRS jack kablar för balanserade anslutningar.
- Ingångar 2 och 1 3-stifts 3-stifts Neutrik<sup>®</sup> XLR-kontakter för att ansluta dina mikrofoner. Om du ansluter något till motsvarande linjenivåingång inaktiveras XLRingången.

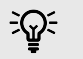

#### Tips

De Scarlett 2i2 har XLR-ingångar på baksidan för mikrofoner och 6,35 mm (1/4") jackingångar på framsidan för instrument eller enheter på linjenivå.

Användning av frontpanelens jackingång inaktiverar XLR-mikrofoningången. Om du inte får ljud från dina XLR-ingång(ar), se till att ingenting är anslutet till frontpanelens uttag.

# Frontpanel på djupet

Det här avsnittet täcker alla funktioner på din Scarlett 2i2s frontpanel, vad de gör, hur du kan använda dem och hur de fungerar i Focusrite Control 2.

#### Ställa in Preamp Input Gain

Förförstärkarens ingångsförstärkning styr hur mycket signal du skickar till din dator och inspelningsprogramvara.

Det är viktigt att ställa in en bra nivå för förförstärkarens ingångsförstärkning så att du får bästa möjliga inspelningskvalitet. Om förförstärkarens ingångsförstärkning är för låg blir din signal för tyst och när du försöker höja dess nivå senare kan du höra brus i inspelningen; om förförstärkarens ingångsförstärkning är för hög kan du "klippa" ingången och höra hård distorsion i din inspelning.

För att öka ingångsförstärkningen, flytta förstärkningskontrollen medurs, när du flyttar förstärkningskontrollen tänds Gain Halo gradvis medurs för att visa förstärkningsnivån. Detta diagram visar vinsten på olika nivåer:

- 1. Ingen ingångsförstärkning
- 2. 25 % ingångsförstärkning
- 3. 50 % ingångsförstärkning
- 4. 75 % ingångsförstärkning
- 5. 100 % ingångsförstärkning

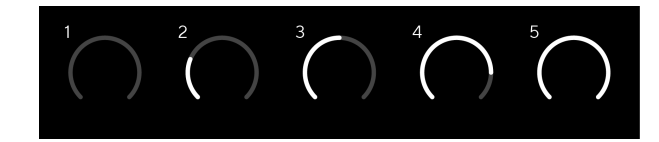

När du justerar din ingångsförstärkning medan du skickar en signal till din förförstärkare, lyser ringen på samma sätt som ovan men en färg, grön, gul eller röd, visar hur mycket nivå som kommer in i din dator. Kort efter att du slutat justera förstärkningen återgår mätarna till ingångsmätare (se Ingångsmätning).

- 1. Ökning med 40 %, signalen är bra.
- 2. Förstärkning med 40 %, signal förklipp.
- 3. Ökning med 40 %, signalklippning.

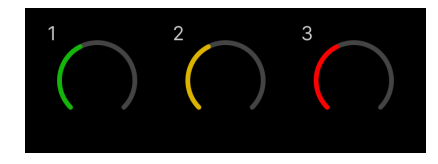

- 1. Grönt visar att din signalnivå är bra.
- 2. Amber visar att din signal är pre-clip, något högre och du kommer sannolikt att klippa ingången

3. Rött visar att din signal har avbrutits, du bör minska förstärkningen.

#### **Programvara Gain Control**

Du kan också fjärrstyra förförstärkarens förstärkning med hjälp av Focusrite Control 2.

För att justera förförstärkarens förstärkning Focusrite Control 2:

- 1. Klicka på den virtuella ratten för den kanal du vill justera eller använd tabbtangenten för att välja förförstärkarkontroll.
- 2. Flytta musen upp och ner eller använd piltangenterna för att öka eller minska förstärkningen (i ±1dB steg).

Följande bilder visar förförstärkarens förstärkning vid minimum, medium och maximal förstärkning.

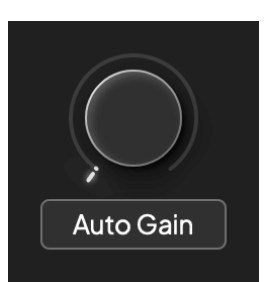

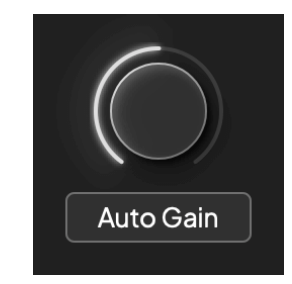

Ingen ingångsförstärkning

50 % vinst

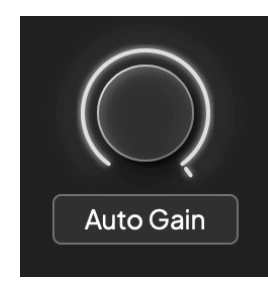

100% vinst

#### Ingångsmätning

När du inte flyttar ingångsförstärkningskontrollen använder ingångsmätningen hela Gain Halo. När den inkommande signalen blir högre (till exempel med en högre ingångsförstärkningsinställning) lyser Gain Halo från grönt till gult innan hela Gain Halo blinkar rött för att visa att ingången har klippts.

Detta diagram visar mätarna på olika nivåer för att visa ingångssignalens nivå:

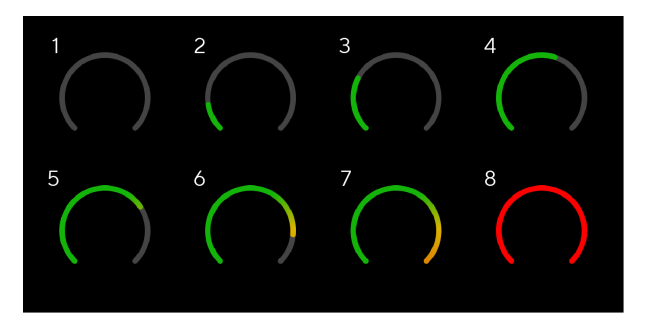

- 1. Ingen insignal
- 2. -42 dBFS
- 3. -36 dBFS
- 4. -24 dBFS
- 5. -18 dBFS
- 6. -12 dBFS
- 7. -6 dBFS
- 8. 0 dBFS, klippning sänk ingångsförstärkningen för att undvika distorsion och klippning.

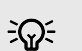

#### Tips

Om din signal klipper lyser hela förstärkningsglorian rött, vilket säkerställer att du kan se klippets status från vilken vinkel som helst på frontpanelen.

#### Mjukvarumätning

På samma sätt som ingångsmätarna på din Scarlett 2i2s frontpanel kan du se den inkommande signalen på mätarna in Focusrite Control 2 för att ställa in rätt förförstärkarförstärkning.

När signalen blir högre går mätaren in Focusrite Control 2 lyser från grönt till gult (pre-clip).

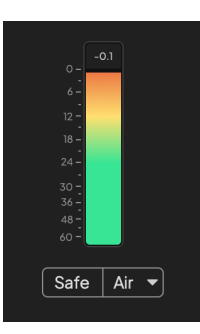

Indikatorn ovanför mätaren visar dig toppnivån (i -dBFS), den högsta nivån på detta spår sedan du började övervaka ingången. När du håller muspekaren över toppnivåmätaren kan du klicka till Återställa värdet.

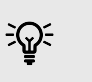

#### Tips

När du spelar in är det en bra idé att sikta på en toppnivå på -12dBFS. Detta säkerställer att du har tillräckligt med utrymme när du har spelat in alla dina spår.

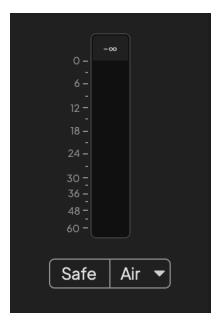

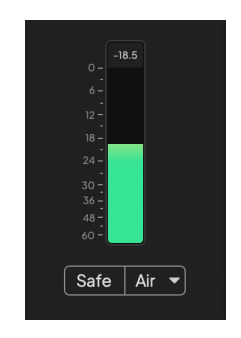

Väntar på en insignal.

Ingångssignalen har nått -18dB.

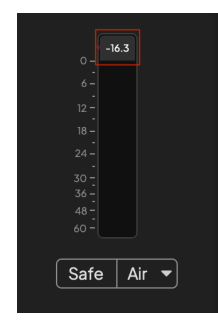

Klicka till Återställa Peak Level-mätaren.

När du överbelastar förförstärkaren, med för mycket insignal, eller genom att lägga till för mycket förstärkning, lyser Peak Level Meter rött. Håll muspekaren över Peak Level Meter och klicka för att Återställa värdet.

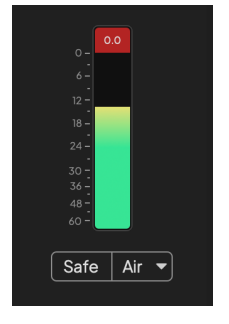

| 0.0          |  |
|--------------|--|
| 6 -          |  |
| 12 -         |  |
| 18 -         |  |
| 30 -         |  |
| 36 -<br>48 - |  |
| 60 -         |  |
| Safe Air 🔻   |  |
|              |  |

```
Ingången har klippts.
```

Klicka till Återställa Peak Level Meter efter klippning.

#### Välj knapp

Många kontroller på frontpanelen på dinScarlett 2i2 delas över förförstärkaringångarna. De **Välj** knappen flyttar förförstärkarkontrollerna till olika ingångar.

Minst en förförstärkare är alltid vald, för att ändra vilken/vilka förförstärkare kontrollerna påverkar, tryck på **Välj** knapp. När du gör detta lyser den nyligen valda förförstärkarens nummer grönt och förförstärkarinställningslamporna ändras för att matcha den nya förförstärkaren.

När du slår på dinScarlett 2i2 den senast valda förförstärkaren innan du stängde av den förblir den valda förförstärkaren.

#### Länka förförstärkare

Genom att länka förförstärkare kan du styra två förförstärkare samtidigt med en uppsättning förförstärkare. Du kan matcha förstärkningskontroller för två förförstärkare och aktivera andra förförstärkarkontroller. Detta är användbart för stereoinspelning, till exempel ett mikrofonpar, stereosyntes eller klaviatur.

Så här länkar du förförstärkare:

• Tryck och håll ned Välj knappen i en sekund.

När du har skapat Preamp Link:

• Båda förförstärkarnumren lyser grönt och Gain Halos lyser tillfälligt till sin förförstärkarnivå.

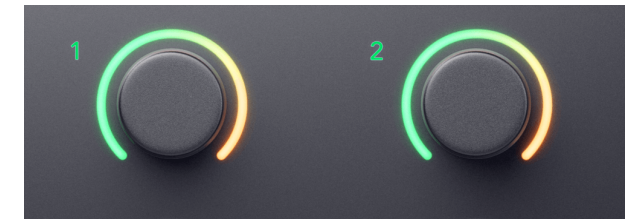

- Förförstärkarnivån är inställd på det lägsta värdet av det nyligen länkade paret.
- Förförstärkarinställningarna ärvs från den för närvarande valda förförstärkaren, t.ex. förförstärkare 1 är vald, därför ärver Preamp 2, **Luft**, **Säker** och **Inst** inställningar från Preamp 1.
- Om du ändrar en förförstärkarinställning ändras statusen för båda förförstärkarna.
- Justering av endera förstärkningskontrollen ändrar förstärkningsnivån för båda förförstärkarna och visas på båda Gain Halos.
- 48V inaktiverar för båda förförstärkarna.

#### Kopplar bort förförstärkare

För att koppla bort förförstärkare, håll ned **Välj** knappen i en sekund. När du tar bort länken till ett par:

- Den första förförstärkaren i det tidigare länkade paret väljs och lyser grönt.
- Förstärkningsnivåer och förförstärkarinställningar förblir desamma, men du kan nu ändra dem oberoende av varandra.

#### Länka in förförstärkare Focusrite Control 2

#### Länka förförstärkare

Att länka förförstärkare från Focusrite Control 2:

- 1. Håll muspekaren över förförstärkaren du vill länka.
- 2. Klicka på ellipsikonen 🛄
- 3. Klick Länk till Analog 2 (eller liknande beroende på förförstärkare).

...

 $\rightarrow$  Link with Analogue 2

Länkade förförstärkare visar  ${\cal O}$  ikonen bredvid deras namn.

#### Kopplar bort förförstärkare

För att koppla bort förförstärkare från Focusrite Control 2:

- 1. Håll muspekaren över förförstärkaren du vill ta bort länken.
- 2. Klicka på ellipsikonen 🛄
- 3. Klick Dela kanaler.

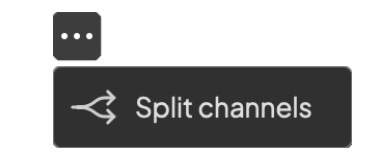

#### 48V-knapp (Phantom Power)

48V, även kallad "Phantom Power", skickar 48 volt från ditt gränssnitts XLR-kontakt till enheter som behöver ström för att fungera. Den vanligaste användningen är att skicka ström till kondensatormikrofoner, men du kan också behöva 48V för inline mikrofonförstärkare, aktiva dynamiska mikrofoner och aktiva DI-boxar.

För att slå på 48V:

- 1. Anslut din mikrofon, eller en annan strömförsörjd enhet, till en XLR-ingång på ditt gränssnitt med hjälp av en XLR-kabel. 48V skickas inte till 6,35 mm (1/4") jackingångarna.
- 2. Vrid ner förförstärkarens förstärkningskontroll för att undvika oönskade pop och klick.
- 3. tryck på **48V** knapp (eller motsvarande programvaruknapp)

De 48V ikonen lyser grönt för att visa att den är aktiverad.

48V fantommatning skickas nu till båda XLR-ingångarna på din Scarlett 2i2 och till alla enheter som är anslutna till XLR-ingångarna.

#### 48V (Phantom Power) Programvarukontroll

För att aktivera 48V (Phantom Power) från Focusrite Control 2 Klicka på +48V knapp. Detta är samma sak som att trycka på 48V-knappen på Scarlett 2i2 hårdvara.

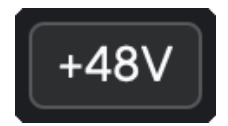

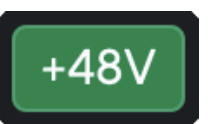

+48V Fantomström av

+48V Fantomström på

#### Viktigt

(!)

Om du av misstag skickar 48V fantommatning till fel ingång, de flesta moderna mikrofoner av andra typer, t.ex. dynamiska eller band, kommer inte att skadas, men vissa äldre mikrofoner kan vara det. Om du är osäker, kontrollera din mikrofons användarhandbok för att säkerställa att den är säker att använda med 48V fantomkraft.

#### Inst (instrument) knapp och linjenivåingångar

De Inst (Instrument)-knappen påverkar endast 6,35 mm (1/4") linjeingången för den valda kanalen. Den ändrar den från en ingång som lämpar sig förlinjenivåenheter till en ingång som är bättre lämpad för enheter på instrumentnivå.

För att aktivera eller avaktivera instrumentläget för 6.35 mm (1/4") jackingången, tryck på Inst knappen en gång. Gröna shower Inst är aktiverat och vita visas Inst är ur funktion. När du aktiverar Inst och ansluter ett uttag till din Scarlett ändras minimiförstärkningen för ingången till +7dB.

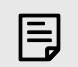

# Notera

När Inst ljuset är vitt, 6,35 mm-jackingången är på linjenivå.

När Inst är aktiverad (grön) kan du ansluta enheter på instrumentnivå till 1/4"-ingångarna som, men inte begränsat till:

- Elektriska eller elektroakustiska gitarrer direkt och via effektpedaler.
- Elbasar
- Akustiska instrument med pick-ups som fioler, kontrabasar mm.

När Inst är inaktiverad (vit) kan du ansluta enheter på linjenivå till 6,35 mm (1/4") ingångar som, men inte begränsat till:

- Synthesizers
- Tangentbord
- Trummaskiner
- Externa mikrofonförstärkare

#### Instrument/Line Software Control

För att växla mellan instrument och linje från Focusrite Control 2 Klicka på**inst**knappen en gång.

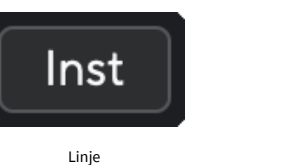

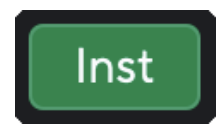

Instrument

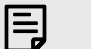

#### Notera

När du växlar mellan Inst och Line, förstärkningen förblir på den senaste nivån du ställde in.

#### Automatisk förstärkning

Auto Gain låter dig skicka en signal till dinScarlett 2i2(till exempel sjunga eller spela ditt instrument) i 10 sekunder och låt Scarlett ställa in en bra nivå för dina förförstärkare. Om du upptäcker att nivåerna inte är rätt kan du justera förstärkningskontrollerna manuellt för att finjustera nivåerna före inspelning.

Så här använder du Auto Gain:

- 1. tryck på **Välj** knappen för att flytta dina förförstärkarkontroller till rätt förförstärkare.
- Tryck på den vita Bil knappen på din Scarlett, eller motsvarande programvaruknapp. De Bil ikonen lyser grönt i tio sekunder. Motsvarande Gain Halo förvandlas till en tio sekunder lång nedräkningstimer.

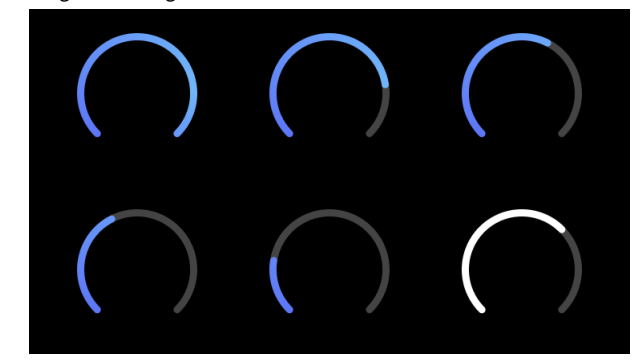

3. Tala eller sjung i mikrofonen, eller spela ditt instrument under nedräkningen av Auto Gain. Utför som du skulle medan du spelar in för att se till att Auto Gain ställer in en bra nivå.

Om Auto Gain lyckades lyser Gain Halo grönt innan förstärkningsvärdet visas på Gain Halo under en sekund. Förstärkningen är nu inställd på en bra nivå för din inspelning.

Om Auto Gain misslyckas lyser Gain Halo rött. Se avsnittet The Gain Halo blev röd för mer information.

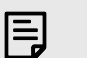

#### Notera

Scarletts Auto Gain ser till att dina nivåer ställs in rätt inte bara med hjälp av ingångssignalen utan också faktorer i:

- Förförstärkarens brusgolv.
- Digital tystnad.
- Överhörning mellan kanaler.
- Oönskade stötar eller stötar på dina mikrofoner.

#### Auto Gain Software Control

För att använda Auto Gain in Focusrite Control 2:

1. Klicka på knappen Auto Gain Focusrite Control 2.

### Auto Gain

2. Tala eller sjung i mikrofonen, eller spela ditt instrument under nedräkningen av Auto Gain. Utför som du skulle medan du spelar in för att se till att Auto Gain ställer in en bra nivå.

Auto Gain-processen startar och programvaran Gain halo förvandlas till en nedräkningstimer.

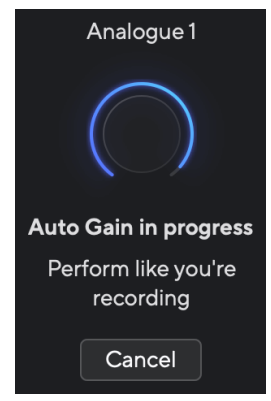

Om Auto Gain lyckades lyser Gain Halo grönt innan förstärkningsvärdet visas på Gain Halo under en sekund. Förstärkningen är nu inställd på en bra nivå för din inspelning.

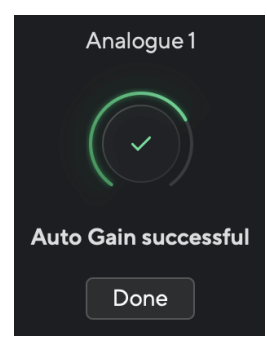

#### Gain Halo blev röd

Om ingångssignalen är olämplig för Auto Gain (till exempel ingen signal), efter tio sekunder, stoppas Auto Gain och Gain Halo lyser rött i en sekund. Förstärkningen återgår till det värde du ställde in innan du startade Auto Gain.

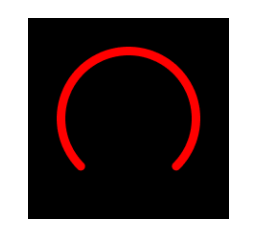

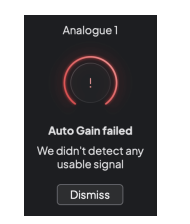

Hardware Gain Halo

Focusrite Control 2 Auto Gain misslyckades

Innan du kör Auto Gain igen, se till att din ingång är korrekt ansluten till den, om du använder en kondensatormikrofon är 48V på och du gör ljud medan Auto Gain körs.

#### Notera

E

För att avbryta Auto Gain, tryck på Auto Gain-knappen igen när som helst under processen. Förstärkningen återgår till det värde du ställde in innan du startade Auto Gain.

#### Flerkanalig automatisk förstärkning

Auto Gain låter dig skicka en signal till dinScarlett 2i2(till exempel sjunga eller spela ditt instrument) i 10 sekunder och låt Scarlett ställa in en bra nivå för dina förförstärkare. Om du upptäcker att nivåerna inte är rätt kan du justera förstärkningskontrollerna manuellt för att finjustera nivåerna före inspelning.

Multichannel Auto Gain startar Auto Gain-processen för alla förförstärkarkanaler på ditt gränssnitt. Detta är särskilt användbart för att snabbt ställa in nivåer för situationer där du använder flera kanaler samtidigt, till exempel:

- Sätt nivåer för dig själv om du spelar gitarr och sjunger samtidigt.
- Ställa in nivåer för en trummis när du har flera mikrofoner på trumsetet.
- Ställa in nivåer för ett band som spelar in "live" tillsammans.

Så här startar du processen för automatisk förstärkning av flera kanaler:

1. Håll Bil knappen i två sekunder.

De **Bil** ikonen bleknar mellan av och grönt i tio sekunder, och förstärkningshalos för alla kanaler förvandlas till tio sekunders nedräkningstimer.

2. Tala eller sjung i mikrofonen, eller spela ditt instrument under nedräkningen av Auto Gain. Utför som du skulle medan du spelar in för att se till att Auto Gain ställer in en bra nivå.

Om den automatiska förstärkningen lyckades, lyser förstärkningshalos grönt innan förstärkningsvärdet på förstärkningshalos under en sekund. Förstärkningen är nu inställd på en bra nivå för din inspelning.

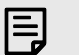

#### Notera

För att avbryta Auto Gain, tryck på Auto Gain-knappen igen när som helst under processen. Förstärkningen återgår till det värde du ställde in innan du startade Auto Gain.

#### Kläm säker knapp

De **Säker** knappen tillämpar Clip Safe som automatiskt justerar din förförstärkarförstärkning om du riskerar att klippa.

Klippning sker när din förstärkning är inställd för högt för ljudet som spelas in och din ingång överbelastar förförstärkaren. Ett klippsymtom är förförstärkarförvrängning, vilket ofta är obehagligt och kan förstöra en inspelning. Clip Safe hjälper dig att undvika detta, så om din ingång närmar sig klippning, minskar Clip Safe förförstärkarens förstärkning, så att du inte behöver spela in på nytt.

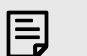

#### Notera

Clip Safe är endast tillgänglig vid upp till 96 kHz, du kan inte använda den vid quadband (176,4 kHz och 192 kHz) samplingsfrekvenser. Safe LED lyser rött för att visa när den inte är tillgänglig.

#### För att aktivera Clip Säker:

- 1. tryck på Välj knappen för att flytta dina förförstärkarkontroller till rätt förförstärkare.
- 2. tryck på Säker knappen på gränssnittet eller motsvarande programvaruknapp.

När du aktiverar Safe, **Säker** ikonen lyser grönt. Safe-ikonen lyser vitt när den är inaktiverad och tillgänglig.

När du har två ingångar valda med Preamp Link, Säker tillämpas på båda förförstärkarna.

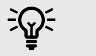

#### Tips

När du aktiverar Clip Safe övervakar din Scarlett dina insignaler kontinuerligt, upp till 96 000 gånger i sekunden, och genom en kombination av analog förförstärkarjustering och DSP minskar Clip Safe avsevärt risken för klippning.

#### **Klippsäkert Focusrite Control 2**

För att aktivera Clip Safe från Focusrite Control 2, Klicka på Säker knapp:

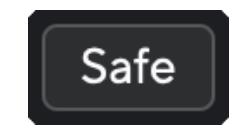

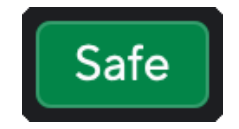

Säker av

Säker på

#### Luftlägen

Air låter dig ändra din Scarletts förförstärkarljud med två olika lägen; Air Presence eller Air Presence och Harmonic Drive.

Luft påverkar mikrofonen, linjen och instrumentingångarna.

För att aktivera Air, välj din ingång, tryck på Air-knappen en gång för Air Presence, igen för Air Presence och Harmonic drive och igen för att stänga av. Air LED ändrar färg för att visa vilket läge du har valt:

| Läge                               | Beskrivning                                                | AIR LED  | Anteckningar                             |
|------------------------------------|------------------------------------------------------------|----------|------------------------------------------|
| Av                                 | Förförstärkaren är ren                                     | Vit      |                                          |
| Luftnärvaro                        | En analog krets ger en närvaroboost till dina<br>källor.   | Grön     |                                          |
| Air Presence och<br>Harmonic Drive | Lägger till övertoner, förutom den analoga<br>luftkretsen. | Bärnsten | Endast tillgänglig vid<br>upp till 96kHz |

#### **Air Software Control**

För att aktivera AIR från Focusrite Control 2 Klicka på Luft knapp. Detta är samma sak som att trycka på Luft knappen på Scarlett 2i2 hårdvara.

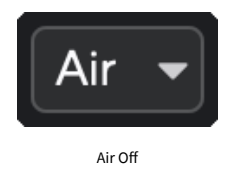

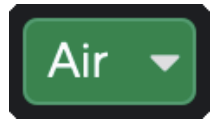

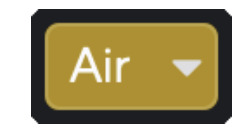

Luftnärvaro vald

Air Presence och Drive valt

När du klickar Focusrite Control 2s Air-knappen aktiveras det senast valda Air-läget. För att ändra det valda luftläget (Närvaro eller Närvaro och Kör) klicka på pilen för att visa rullgardinsmenyn.

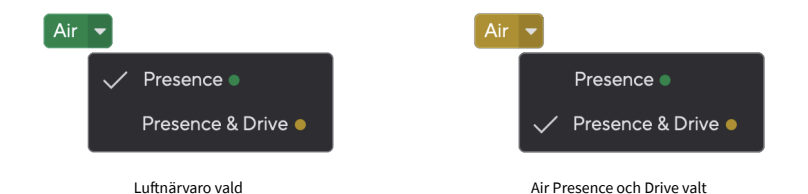

#### E Notera

Air Presence & Drive är endast tillgänglig vid upp till 96 kHz, du kan inte använda den vid quad-band (176,4 kHz och 192 kHz) samplingsfrekvenser.

#### Effektkontroll och nivåmätare

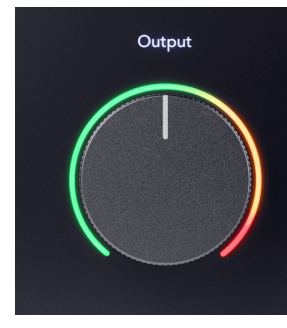

De **Produktion** kontroll och utgångsnivåmätare är relaterade till signalerna som går till utgångarna 1 och 2 på baksidan av din Scarlett 2i2, de utgångar som du oftast ansluter till monitorhögtalare.

De Produktion kontroll ställer in nivån vid utgångarna från ingenting (helt moturs) till fullskaleutgång (helt medurs).

Output Level-mätaren runt utgångsnivåkontrollen är en pre-fade-mätare (den påverkas inte av kontrollens position) som visar signalnivån som kommer från din dator.

# E

Notera

Vid vissa tillfällen kan du fortfarande höra ljud från dina monitorer när Produktion kontrollen är helt moturs, du kan justera dina monitornivåer för att lösa detta:

- 1. Skruva ner ditt gränssnitt Produktion kontroll och dina monitorers nivåkontroll.
- 2. Vrid **Produktion** kontroll till max (eller strax under max).
- 3. Spela upp ljud från ditt system.
- 4. Vrid upp dina monitorers nivåkontroller tills nivån är den högsta du behöver.

Du bör inte längre höra ljud när **Produktion** kontroll är på sitt minimum. Du har också mer kontroll över nivån med hela utbudet av Produktion kontrollera. Genom att ställa in den på strax under maxvärdet har du också lite extra volvm om du behöver det. eller vill lyssna på ljud på en högre nivå än normalt.

#### **Direkt Monitor-knapp**

Direkt Övervaka 🖾 låter dig höra signalerna som kommer in i ditt gränssnitts ingångar utan att de går genom din dator. Det betyder att du hör ingångarna utan latens och utan effekter.

Du kanske vill använda direktövervakning av två anledningar:

- 1. Du upplever latens eller en fördröjning mellan att göra ett ljud och att höra det från din programvara. Genom att stänga av dina programingångar och slå på Direct Monitor hör du inte längre latens.
- 2. Du vill höra den rena opåverkade signalen som går in i din Scarlett, istället för att lyssna på mjukvaruutgången, vilket kan ha effekter och plugins som ändrar hur din källa låter.

När Direct Monitor är avstängd, 💩 ikonen lyser vitt. De Scarlett 2i2 har två olika Direct Monitorinställningar, mono och stereo, för att aktivera Direct Monitor:

 tryck på <sup>Direct</sup> knapp en gång för mono direkt övervakning kommer signaler som finns på ingång 1 och ingång 2 båda att vara i mitten av stereobilden. Detta är användbart för att spela in två monokällor, till exempel en gitarr och en röst.

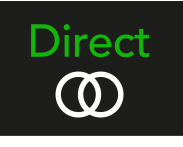

 tryck på <sup>Direct</sup> knappen en andra gång för stereo direkt övervakning, ingång 1 panoreras åt vänster, ingång 2 panoreras åt höger. Detta är användbart för att spela in en stereoenhet, till exempel ett stereomikrofonpar, en stereosyntes eller ett klaviatur.

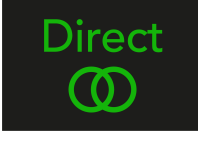

#### Notera

E

Om du hör din signal två gånger eller får ett fördubblat eller lätt fasat ljud, är det troligt att du har Direct Monitor påslagen och att du hör ljudet tillbaka från programvaran. Du kan antingen:

- Stäng av ljudet för spåret du spelar in i din DAW-programvara.
- Stäng av Direct Monitor och lyssna bara på ljudet som kommer från din DAWprogramvara.

#### Hörlursutgång

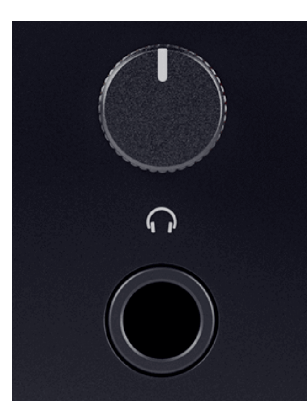

Hörlursutgången är ett 6,35 mm (¼") TRS-uttag. Många hörlurar har ett 3,5 mm TRS-uttag, för att ansluta dem till din Scarlett 2i2 du måste använda en TRS 6,35 mm till 3,5 mm adapter.

Kontrollen ovanför hörlursutgången styr nivån som går till dina hörlurar.

Vissa hörlurar med högre impedans kan vara tysta när du använder dem med en Scarlett 2i2, rekommenderar vi att du använder hörlurar med en impedans på upp till  $300\Omega$ .

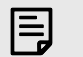

#### Notera

Vissa hörlurar och jackadaptrar kan ha TS- eller TRRS-kontakter, till exempel om de har en mikrofon eller volymkontroll inbyggd i kabeln. Det är osannolikt att dessa hörlurar kommer att fungera korrekt. Om du har problem, använd hörlurar och en uttagsadapter med TRS-uttag.

# Bakre panel på djupet

Det här avsnittet täcker alla funktioner på din Scarlett 2i2s bakpanel, vad de gör, hur du kan använda dem och hur de fungerar i Focusrite Control 2.

#### **USB-anslutningar**

#### **USB** uttag

USB Type-C-porten märkt **USB** är att ansluta din Scarlett till din dator.

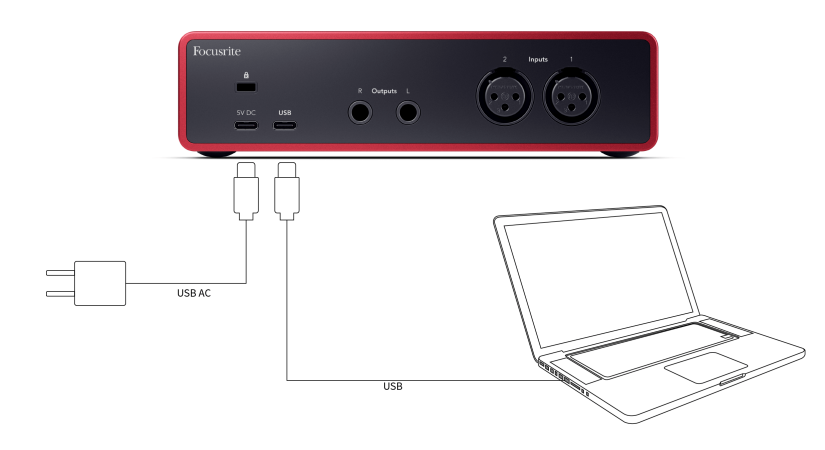

Anslutningen till din dator ger USB-ström, tvåvägsljudkommunikation och en anslutning till Focusrite Control 2.

#### 5V DC Hamn

Med de flesta datorer behöver du inte använda **5V DC** hamn. Men om din dators USB-portar inte kan ge 900mA, har vi inkluderat en **5V DC** port så att din Scarlett kan drivas från elnätet med en USB PSU.

De Scarlett 2i2 förbrukar en stor mängd ström. I vissa situationer med hög effekt, som att spela hörlurar med hög volym, kanske vissa datorers USB-portar inte kan ge tillräckligt med ström och din Scarlett 2i2 kan kopplas bort eller USB-ikonen - blinkar rött.

Om du upplever detta beteende rekommenderar vi att du använder en nätadapter för att driva din Scarlett via **5V DC** hamn.

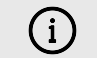

#### **USB-Ikonen Blinkar Rött**

Om USB-ikonen blinkar rött betyder detta din Scarlett 2i2 får inte tillräckligt med kraft.

Så här löser du problemet:

- Se till att du använder den ursprungliga USB-kabeln som medföljer din Scarlett.
- Testa en annan USB-port på din dator, se till att du ansluter direkt till din dator och inte via en USB-hubb.
- Använd den andra om det behövs 5V DC port på baksidan av Scarlett 2i2.
  Anslut en andra USB-kabel från en separat USB PSU. Se till att du inte ansluter nätadaptern medan du spelar upp ljud.

#### Högtalarutgångar

**Utgångar L** och **R** är linjenivåutgångar för att ansluta din Scarlett 2i2 till en förstärkare eller aktiva monitorer. Utgångarna är balanserade 1/4" TRS-jackutgångar, du kan använda dem med antingen obalanserade TS- eller balanserade TRS-jackkablar.

Din Scarlett 2i2s frontpanel **Produktion** ratten styr nivån som skickas till **Utgångar L** och **R**.

#### Mikrofoningångar

Den 3-poliga XLR-kontakten **Inmatning** är på mikrofonnivå och designad för att du ska kunna ansluta dina mikrofoner.

Du kan styra din mikrofonnivå med motsvarande kontroll för ingångsförstärkning på frontpanelen. 48V fantommatning är också tillgänglig om du använder en kondensatormikrofon, du kan aktivera fantommatning med hjälp av frontpanelens 48V-knapp.

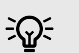

#### Tips

De Scarlett 2i2 har XLR-ingångar på baksidan för mikrofoner och 6,35 mm (1/4") jackingångar på framsidan för instrument eller enheter på linjenivå.

Användning av frontpanelens jackingång inaktiverar XLR-mikrofoningången. Om du inte får ljud från dina XLR-ingång(ar), se till att ingenting är anslutet till frontpanelens uttag.

# DAW-inställning (inspelningsprogramvara).

DeScarlett är kompatibel med alla ASIO-stödda DAW på Windows och alla Core Audio-stödda DAW på macOS.

För att hjälpa dig komma igång har vi sammanställt steg för att ställa in ditt gränssnitt och börja spela in i de vanligaste DAW:erna. Om du behöver mer information, se användarhandboken för din DAW.

Om du inte redan har en DAW installerad på din dator för att hjälpa dig komma igång,Scarlett kommer med Ableton Live Lite och en version av Pro Tools. Du kan komma åt dessa i Enkel start [5], eller från din Focusrite-konto.

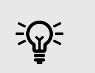

Tips Vad är en DAW?

DAW står för "Digital Audio Workstation" och är termen för all programvara du använder för att spela in arrangemang eller göra musik.

# 👰 Logik och 🌮 Garage Band

Följ dessa steg för att ställa in Logic Pro och GarageBand:

- 1. Öppna Logic Pro eller GarageBand på din dator (du kan bli ombedd att göra det Välja ett projekt kan du välja ett Tomt projekt eller använd en mall).
- 2. Välj Audio i Välj en spårtyp fönster.
- 3. Ställ in Ljudingång till Ingång 1.

Om du inte ser några ingångar, se till att **Enhet:** är inställd på din Scarlett 2i2.

- a. Klicka på pilen till höger om Enhet sektion.
- b. I inställningsfönstret ställer du in Utmatningsanordning och Inmatningsapparat till Scarlett 2i2 4:e Gen.

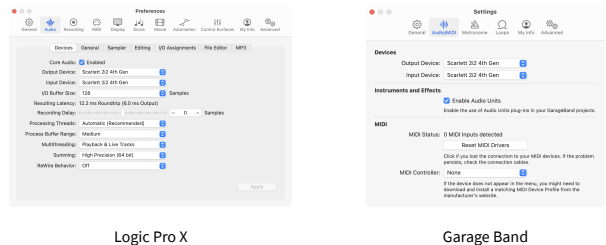

- c. Klick Tillämpa (Endast Logic Pro).
- d. Stäng Inställningar eller inställningar fönster.
- 4. Logic Pro: Tick Ingångsövervakning och Record Aktivera.

GarageBand: Kryssa Jag vill höra mitt instrument när jag spelar och spelar in. Detta gör att du kan höra ljud som kommer in från din Scarletts ingång.

5. Klick Skapa.

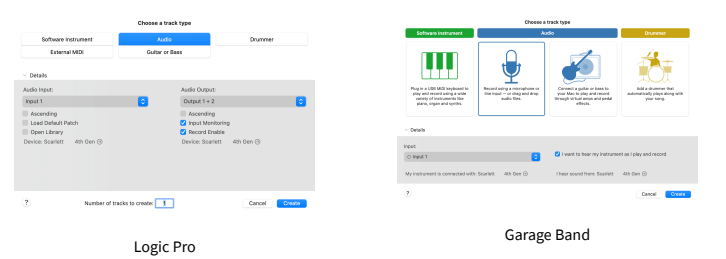

6. När du är redo att spela in, klicka på inspelningsknappen överst i Logic/GarageBand.

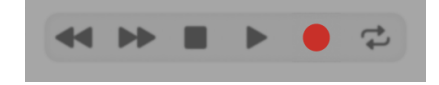

# **■** Ableton Live

Följ dessa steg för att komma igång med Ableton Live:

#### Windows

- 1. Öppna Ableton Live på din dator.
- 2. Klick alternativ > Inställningar....

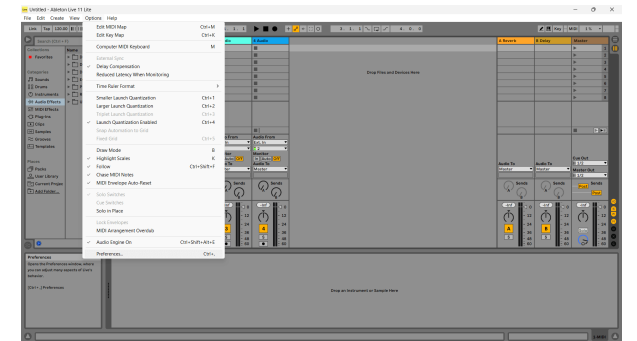

- 3. Gå till Audio fliken till vänster i fönstret Inställningar.
- 4. Ställ in **Drivrutinstyp** till ASIO, och **Ljud enhet** till Focusrite USB ASIO.

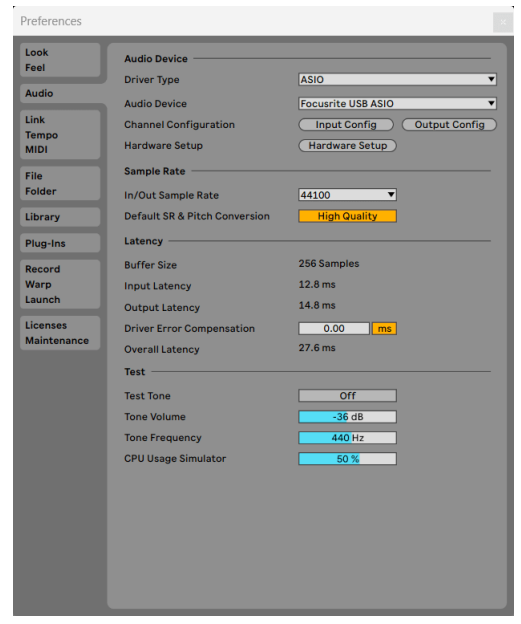

5. Klick Input Config.

Nästa steg är att få alla ingångar på din enhet att visas som inmatningsalternativ i Ableton. 6. Klicka för att markera varje uppsättning av **Mono** och **Stereo Ingångar** för att se till att de visas som valbara i Live.

|                                                       | Inp                                          | ut Config                            |                                           |                             |
|-------------------------------------------------------|----------------------------------------------|--------------------------------------|-------------------------------------------|-----------------------------|
|                                                       |                                              | _                                    |                                           | _                           |
| Choose which audio<br>can be used as one<br>CPU load. | ) hardware inputs to<br>stereo in and/or two | make available to<br>mono ins. Deact | o Live's tracks. Ev<br>ivating inputs rec | ery input pair<br>luces the |
| Mono Inputs                                           |                                              |                                      | Stereo Inputs                             |                             |
| 1&2                                                   |                                              |                                      | 1/2                                       |                             |
| 3&4                                                   |                                              |                                      | 3/4                                       |                             |
|                                                       |                                              |                                      |                                           |                             |
|                                                       |                                              |                                      |                                           |                             |
|                                                       |                                              |                                      |                                           |                             |
|                                                       |                                              |                                      |                                           |                             |
|                                                       |                                              |                                      |                                           |                             |
|                                                       |                                              |                                      |                                           |                             |
|                                                       |                                              |                                      |                                           |                             |
|                                                       |                                              |                                      |                                           |                             |
|                                                       |                                              |                                      |                                           |                             |
|                                                       |                                              |                                      |                                           |                             |
|                                                       |                                              |                                      |                                           |                             |
|                                                       |                                              |                                      |                                           |                             |
|                                                       |                                              |                                      |                                           |                             |
|                                                       |                                              |                                      |                                           |                             |
|                                                       |                                              |                                      |                                           |                             |
|                                                       |                                              |                                      |                                           |                             |
|                                                       |                                              |                                      |                                           |                             |
|                                                       |                                              |                                      |                                           |                             |

- 7. Klick **OK**.
- 8. Gör samma sak för **Output Config**, om du använder flera utgångar från din Scarlett 2i2.

|                                                             | Output                                                          | Config                                                         |                        |
|-------------------------------------------------------------|-----------------------------------------------------------------|----------------------------------------------------------------|------------------------|
| Choose which aud<br>pair can be used a<br>reduces the CPU k | io hardware outputs to ma<br>s one stereo out and/or tw<br>bad. | ke available to Live's tracks.<br>Io mono outs. Deactivating o | every output<br>utputs |
| Mono Outputs                                                |                                                                 | Stereo Outputs                                                 |                        |
| 1&2                                                         |                                                                 | 1/2                                                            |                        |
|                                                             |                                                                 |                                                                |                        |
|                                                             |                                                                 |                                                                |                        |
|                                                             |                                                                 |                                                                |                        |
|                                                             |                                                                 |                                                                |                        |
|                                                             |                                                                 |                                                                |                        |
|                                                             |                                                                 |                                                                |                        |
|                                                             |                                                                 |                                                                |                        |
|                                                             |                                                                 |                                                                |                        |
|                                                             |                                                                 |                                                                |                        |
|                                                             |                                                                 |                                                                |                        |
|                                                             |                                                                 |                                                                |                        |
|                                                             |                                                                 |                                                                |                        |
|                                                             |                                                                 |                                                                |                        |
|                                                             |                                                                 |                                                                |                        |
|                                                             |                                                                 |                                                                |                        |
|                                                             |                                                                 |                                                                |                        |
|                                                             |                                                                 |                                                                |                        |
|                                                             | ОК                                                              | Cancel                                                         |                        |
|                                                             |                                                                 |                                                                |                        |

#### 9. Stäng inställningsfönstret.

#### Мас

- 1. Öppna Ableton Live på din dator.
- 2. Klick **leva** i den översta menyraden.

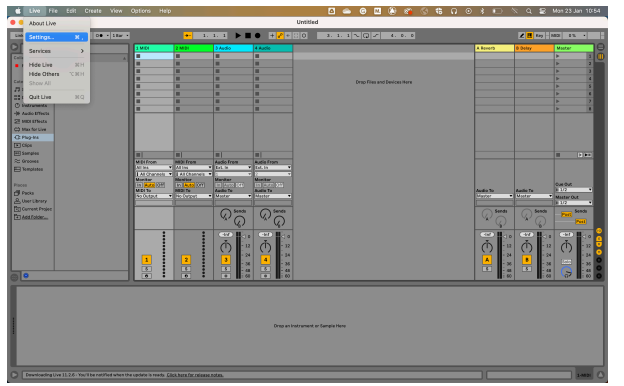

- 3. Klick inställningar.
- 4. Gå till Audio fliken till vänster i fönstret Inställningar.
- 5. Ställ in Ljudingångsenhet och Ljudutgångsenhet till Scarlett 2i2 4:e Gen.

|                           | Preference                                                         | es                                              |
|---------------------------|--------------------------------------------------------------------|-------------------------------------------------|
| Look<br>Feel<br>Audio     | Audio Device                                                       | CoreAudio<br>Scarlett 2i2 4th Gen (4 In, 2 Out) |
| Link<br>Tempo<br>MIDI     | Audio Output Device<br>Channel Configuration                       | Scarlett 2i2 4th Gen (4 In, 2 Out)              |
| File<br>Folder<br>Library | Sample Rate<br>In/Out Sample Rate<br>Default SR & Pitch Conversion | 44100 ▼<br>High Quality                         |
| Plug-Ins                  | Latency                                                            | 512 Samples                                     |
| Warp<br>Launch            | Input Latency<br>Output Latency                                    | 14.9 ms<br>14.7 ms                              |
| Licenses<br>Maintenance   | Driver Error Compensation<br>Overall Latency                       | 0.00 ms<br>29.6 ms                              |
|                           | Test<br>Test Tone<br>Tone Volume<br>Tone Frequency                 | Off<br>-36 dB<br>440 Hz                         |
|                           | uro usage simulator                                                | 30 %                                            |

#### 6. Klick Ingångskonfig.

Nästa steg är att få alla ingångar på din enhet att visas som inmatningsalternativ i Ableton.

7. Klicka för att markera varje uppsättning av **Mono** och **Stereo Ingångar** för att se till att de visas som valbara i Live. Du kommer att se upp till four kanaler.

|                                                       | Input Con                                                      | fig                                                                             |
|-------------------------------------------------------|----------------------------------------------------------------|---------------------------------------------------------------------------------|
| Choose which audic<br>can be used as one<br>CPU load. | o hardware inputs to make ava<br>stereo in and/or two mono ins | ilable to Live's tracks. Every input pair<br>6. Deactivating inputs reduces the |
| Mono Inputs                                           |                                                                | Stereo Inputs                                                                   |
|                                                       |                                                                |                                                                                 |
|                                                       |                                                                |                                                                                 |
|                                                       |                                                                |                                                                                 |
|                                                       |                                                                |                                                                                 |
|                                                       | ОК                                                             | Cancel                                                                          |

#### 8. Klick **OK**.

9. Gör samma sak för **Output Config**, om du använder flera utgångar från din Scarlett 2i2.

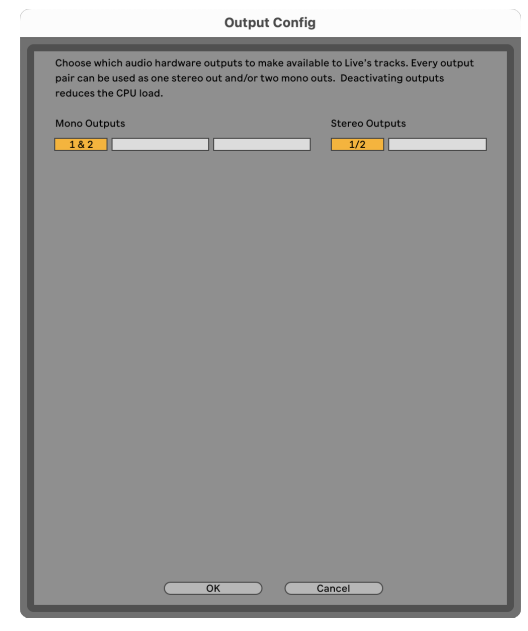

10. Stäng inställningsfönstret.

#### Får ljud till Ableton

1. Klicka för att markera en **Audio** Spår i Lives huvudfönster. Live hade två visningar (session och arrangemang), så beroende på vilken vy du är i, se följande skärmdumpar.

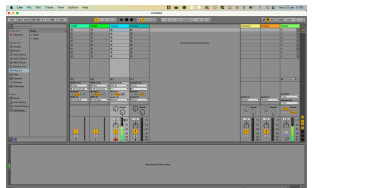

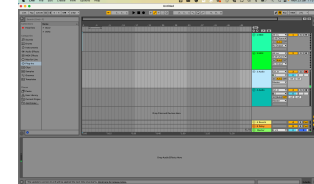

2. Ställ in **Ljud från** till **Ext. I** och rullgardinsmenyn för ingång till gränssnittsingången du använder, t.ex **1**.

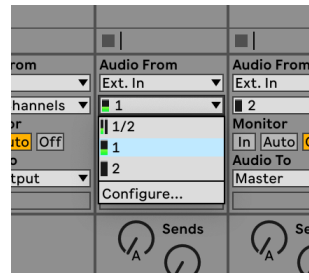

3. Ställ in Övervaka till Bil.

Detta gör att du kan höra ljud som kommer in från din Scarletts ingång.

|          | Audio From                         | Audio Fi                      |
|----------|------------------------------------|-------------------------------|
| ▼        | Ext. In 🔻                          | Ext. In                       |
| els 🔻    | <b>1</b>                           | 2                             |
| )ff      | Monitor<br>In Auto Off<br>Audio To | Monitor<br>In Aut<br>Audio Te |
| <b>•</b> | Master <b>v</b>                    | Master                        |
|          | Sends                              | $\square$                     |

 Klicka på inspelningsknappen under spåret. Den lyser rött när inspelningsarmen är på. Skicka en signal till ingången på din Scarlett och du bör se mätaren i Ableton röra sig.

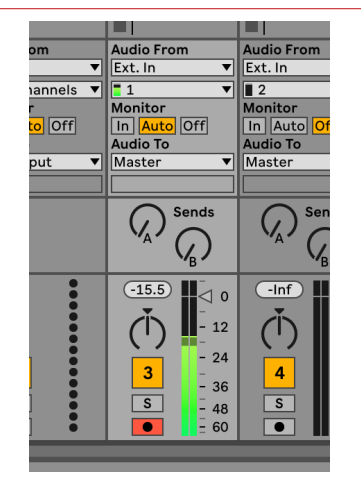

5. När du är redo att spela in, klicka på inspelningsknappen 🛛 i Abletons transportfält.

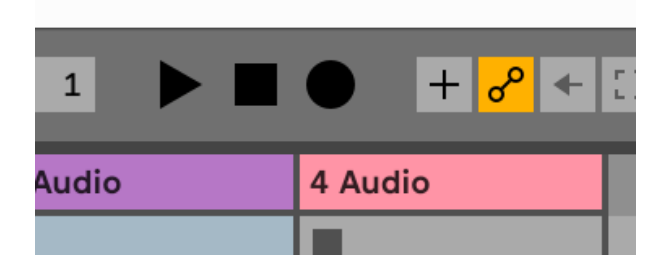

# **Pro Tools**

Följ dessa steg för att ställa in i Pro Tools:

#### **Mac och Windows**

- 1. Öppna Pro Tools på din dator.
- 2. Klick Uppstart > Uppspelningsmotor i den översta menyraden.

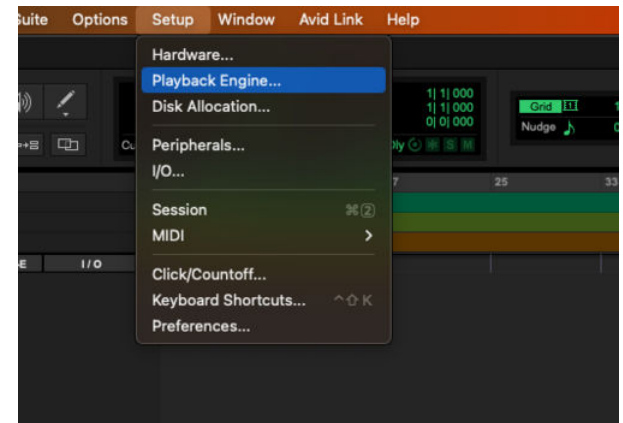

3. Välj Focusrite USB ASIO (Windows) eller Scarlett 2i2 4:e generationen i Uppspelningsmotor falla ner.

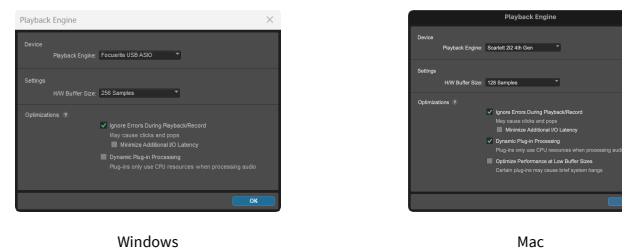

Windows

4. Klick Spår > Ny i den översta menyraden.

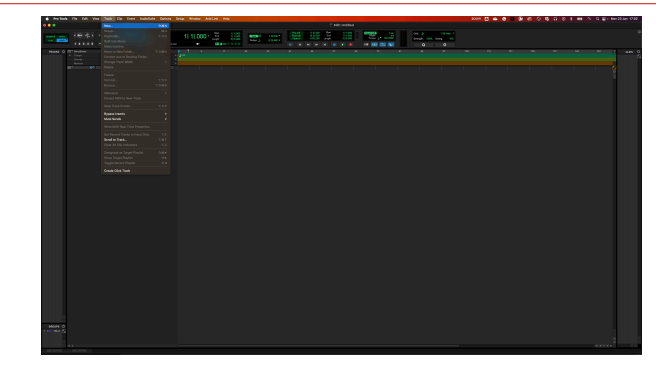

5. Ställ in antalet spår du behöver och ställ in typen till Ljudspår.

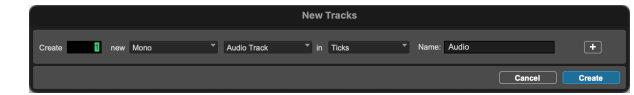

- 6. Klick Skapa
- 7. Klicka på inspelningsarmen 🖸 och ingångsaktivering 💷 knappar på banan. Detta gör att du kan höra ljud som kommer in från din Scarletts ingång.
- 8. Klicka på huvudknappen Record Enable Sverst i Pro Tools-fönstret blir det rött när det är aktiverat 🔼
- 9. Klicka på knappen Spela 🕨 för att börja spela in.

# Skördeman 🕈

Följ dessa steg för att komma igång i Reaper:

#### Windows

- 1. Öppna Reaper på din dator.
- 2. Om du ser ett popup-fönster som ber dig välja din ljudenhetsdrivrutin klickar du Ja

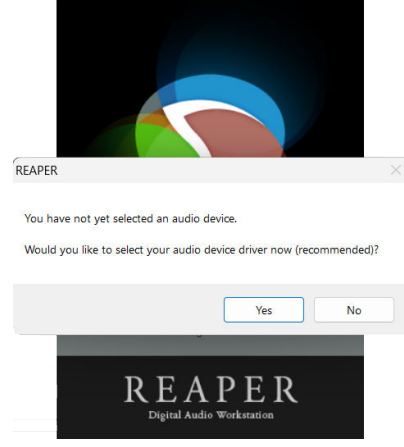

Om du inte ser popup-fönstret, gå till **alternativ** (översta menyn) > **Inställningar** > **Enhet** 

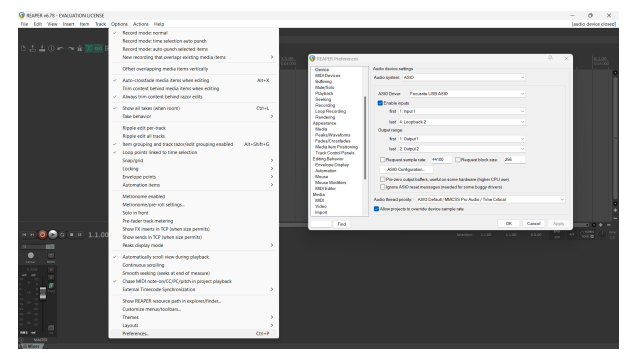

3. I den Ljudenhetsinställningar.

|                       | Audia durina antinan                                                  |  |
|-----------------------|-----------------------------------------------------------------------|--|
| MOLDavisor            | Abbo device searge                                                    |  |
| Buffering             | Audio system: ASIO V                                                  |  |
| Mute/Solo             |                                                                       |  |
| Playback              | ASIO Driver. Focusite USB ASIO                                        |  |
| Seeking               |                                                                       |  |
| Recording             | Chable inputs:                                                        |  |
| Loop Recording        | first 1: Input1 v                                                     |  |
| Rendering             | has defendent to                                                      |  |
| Appearance            | iasi «.coopoack.z                                                     |  |
| RocksWawforms         | Output range:                                                         |  |
| Fades/Crossfades      | first 1: Output 1 V                                                   |  |
| Media tem Positioning | last 3-Datast                                                         |  |
| Track Control Panels  |                                                                       |  |
| Editing Behavior      | Request sample rate: 44100 Request block size: 256                    |  |
| Erwelope Display      | 100.0                                                                 |  |
| Automation            | Abio Companion.                                                       |  |
| Mouse                 | Pre-zero output buffers, useful on some hardware (higher CPU use)     |  |
| MOISE MODINES         | anore ASIO reset messages (needed for some buggy drivers)             |  |
| Media                 |                                                                       |  |
| MDI                   | Audio thread priority: ASIO Default / MMCSS Pro Audio / Time Critical |  |
| Video                 | Allemanicale la supplica destas assesta esta                          |  |
| Import                | Now projects to overlide device sample rate                           |  |

- a. Välj ASIO i Ljudsystem: falla ner.
- b. Välj Focusrite USB ASIO i ASIO-drivrutin: falla ner.
- 4. Klick **OK**.
- 5. Klick **Spår** (översta menyn) > **Infoga nytt spår**.

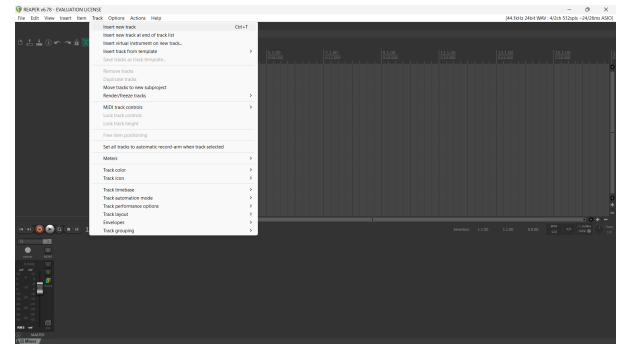

6. Klicka på den röda inspelningsaktiverade knappen.

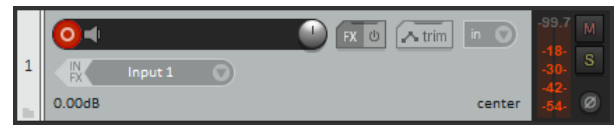

7. Klicka på **Ingång 1** ruta för att välja din ingång på din Scarlett 2i2.

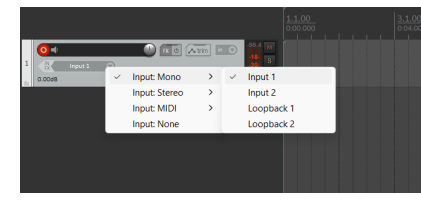

8. När du är redo att spela in, klicka på inspelningsknappen i den nedre delen av Reaper.

#### Мас

- 1. Öppna Reaper på din dator.
- 2. Om du ser ett popup-fönster som ber dig välja din ljudenhetsdrivrutin klickar du Ja

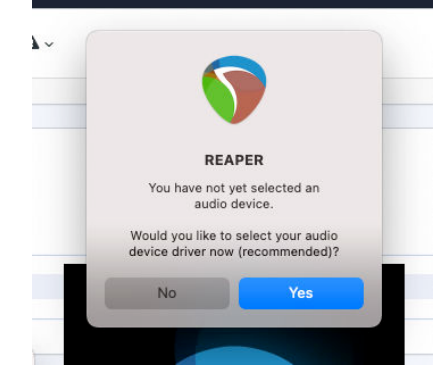

Om du inte ser popup-fönstret, gå till **alternativ** (översta menyn) > **inställningar** > **Enhet** 

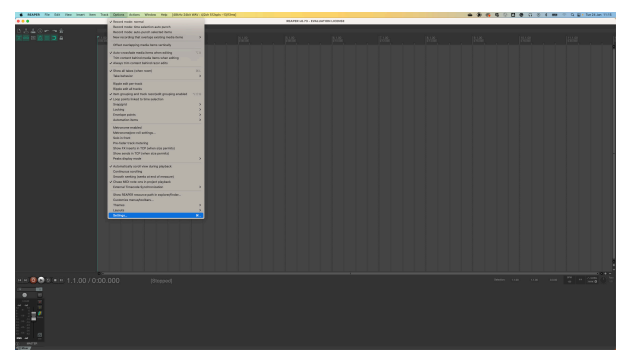

3. Välja Scarlett 2i2 i **Ljud enhet** rullgardinsmenyn.

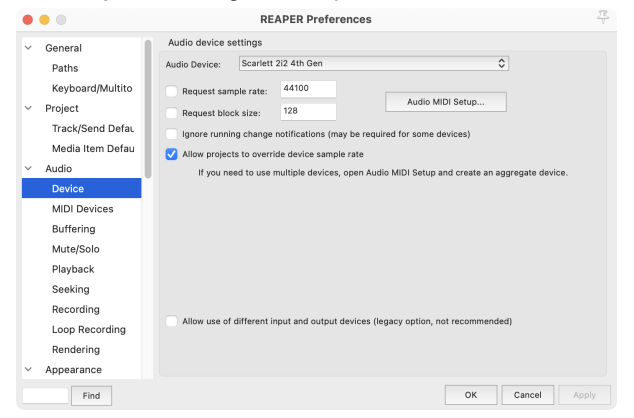

- 4. Klick OK.
- 5. Klick **Spår** (översta menyn) > **Infoga nytt spår**.

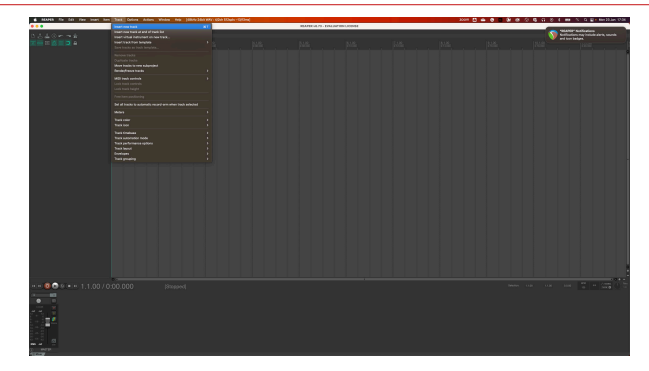

6. Klicka på den röda inspelningsaktiverade knappen.

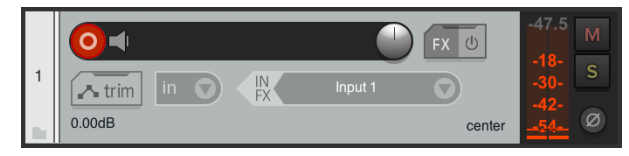

7. Klicka på **Ingång 1** ruta för att välja din ingång på din Scarlett 2i2.

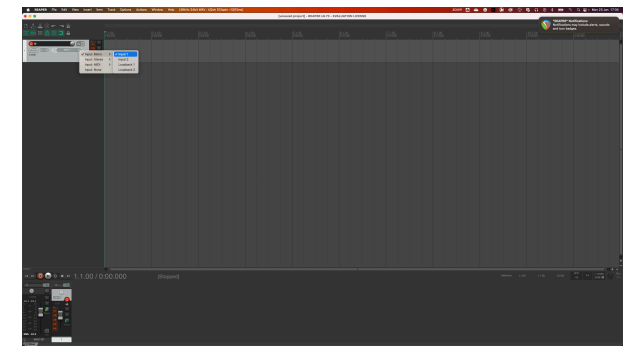

8. När du är redo att spela in, klicka på inspelningsknappen i den nedre delen av Reaper.

# 🖗 FL Studio

Följ dessa steg för att ställa in i FL Studio:

- 1. Öppna FL Studio på din dator.
- 2. Gå till alternativ > Ljudinställningar.
- 3. Ställ in enheten på Scarlett 2i2 4:e generationen (eller Focusrite USB ASIO på Windows) i **Ingång/utgång** sektion.

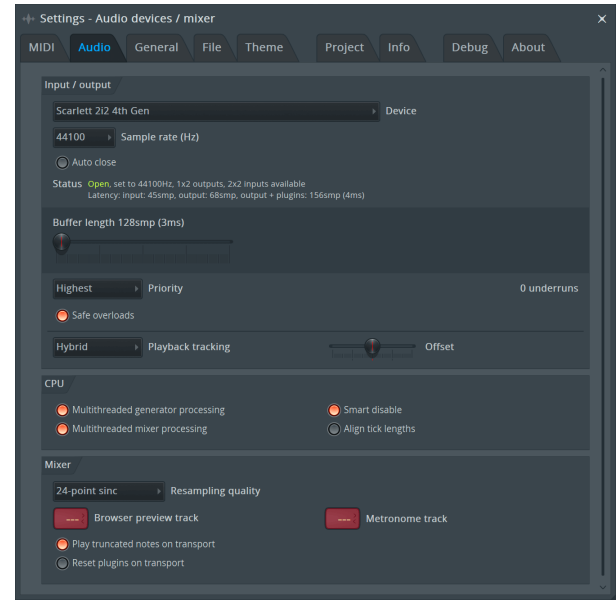

- 4. Stäng fönstret Inställningar.
- 5. I den **Mixer** klicka på infogningen du vill spela in i.
- Ställ in rullgardinsmenyn för extern ingång från (ingen) till gränssnittsingången du använder, t.ex Ingång 1 för ingång mono, eller Ingång 1 - Ingång 2 för både ingångar 1 och 2 i stereo.

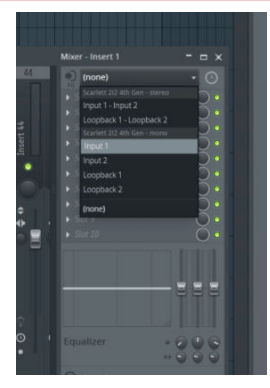

7. Klicka på huvudregistreringsknappen i transportsektionen.

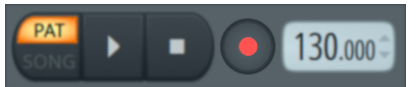

- Välj ett alternativ i Vad skulle du vilja spela in? fönster.
  Om du inte är säker på vilket alternativ du ska välja, se FL Studios hjälpfiler.
- 8. När du är redo att spela in, tryck på play-knappen i transportsektionen.

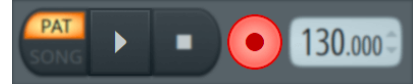

# Cubase

#### Windows

- 1. Öppna Cubase på din dator.
- 2. Klicka på den övre menyraden Studio > Studioinstallation...

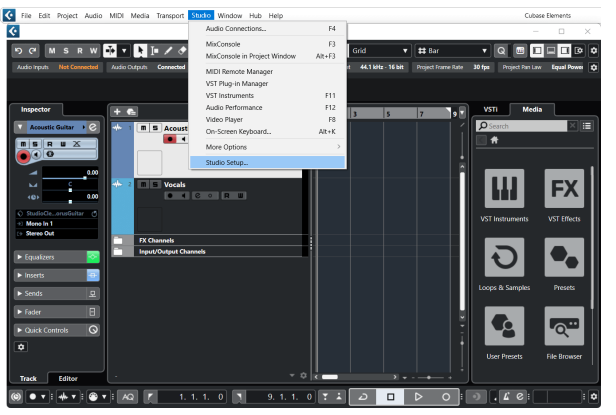

- 3. Klick Ljudsystem på vänster sida.
- 4. Ställ in ASIO drivrutinen till Focusrite USB ASIO.

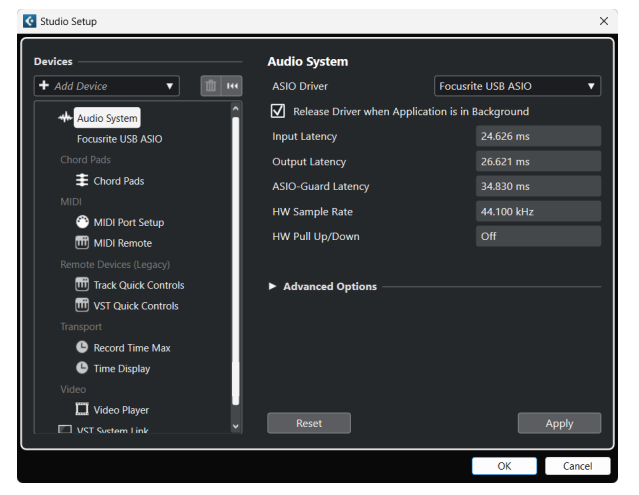

- 5. Klick OK.
- 6. Högerklicka i MixConsole.
- 7. Klick Lägg till ljudspår.

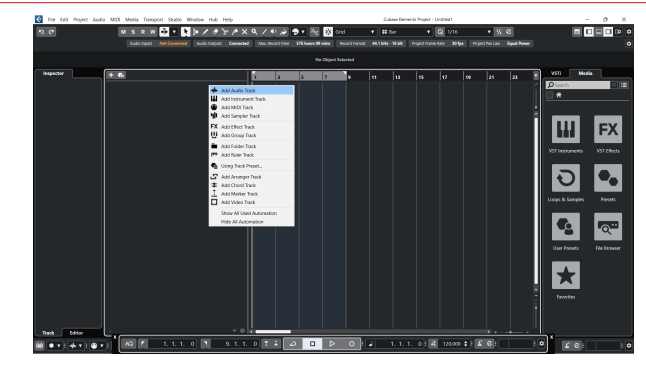

8. Konfigurera spårtypen som Audio och ställ in **Ljudingång** till kanalen du använder i ditt gränssnitt.

| • • •         | Add                     | Track        |          |            |
|---------------|-------------------------|--------------|----------|------------|
| Audio In      | <b>III</b><br>nstrument | Sample       |          | MIDI       |
| Group Effect  | VCA                     | Marker       | Ruler    | Folder     |
| Audio Inputs  |                         | Input 1 (Mo  | ono)     | <b>* ‡</b> |
| Configuration |                         | Mono         |          | ▼          |
| Audio Outputs |                         | Stereo Out   |          | •          |
| Name          |                         | Scarlett Inp | out Chan | nel 1      |
| Count         |                         |              |          | 1          |
| Keep Dialog C | Dpen                    |              | Add Trad | sk         |

- 9. Klick Lägg till spår.
- Klicka på knapparna Spela in och Övervaka (av) på Cubase-kanalen för att aktivera spåret för inspelning och så att du kan höra det med ingångsövervakning
  (på).
- 11. Klicka på Transport Record 🔍 💷 💌 💽 i Cubases transport för att börja spela in.

#### Мас

- 1. Öppna Cubase på din dator.
- 2. Klicka på den övre menyraden Studio > Studioinstallation...

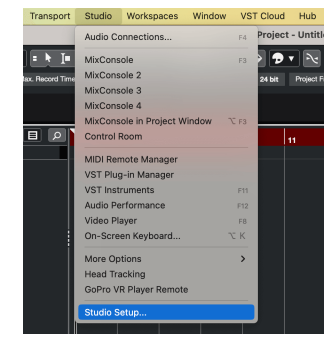

3. Ändra **ASIO drivrutinen** till Scarlett 2i2 4:e Gen.

| 🕈 Add Davice 🔹 👔 🖡            | ASIO Driver                 | Scarlett 2/2 4th Gen   |
|-------------------------------|-----------------------------|------------------------|
| Avelo Factore                 | Release Driver when Apple   | ation is in Background |
| Scarlett 212 4th Gen          | Input Latency               | 9.116 ms               |
|                               | Output Latency              | 8.912 ms               |
| E Chord Pads                  | ASIO-Guard Latency          | 34.830 ms              |
| MOI                           | HW Sample Rate              | 44.100 kHz             |
| MDI Port Setup                | HW Pull Up/Down             | Crt                    |
| Periote Devices (Legacy)      |                             |                        |
| Track Quick Controls          | Advanced Options            |                        |
| VST Quick Controls            |                             | Report                 |
|                               | Processing Precision        | 32 bit foat            |
| Record Time Max  Time Content | Activate Multi Processing   |                        |
| Video                         | Activate ASIO-Guard         |                        |
| Woleo Player                  | ASIO-Guard Level            |                        |
| 💭 VST System Link             | low normal hi               | ph                     |
|                               | Audio Priority              | Normal                 |
|                               | Disk Preload                | 2 Seconds              |
|                               | Adjust for Record Latency   |                        |
|                               | Record Shift                | 0 Samples              |
|                               | Volume Automation Precision | 8 Samples              |
|                               |                             |                        |
|                               | Resot                       | Apply                  |

4. Klick Växla.

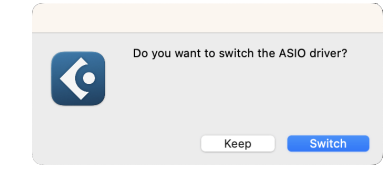

- 5. Klick OK.
- 6. Högerklicka i MixConsole.
- 7. Klick Lägg till spår.

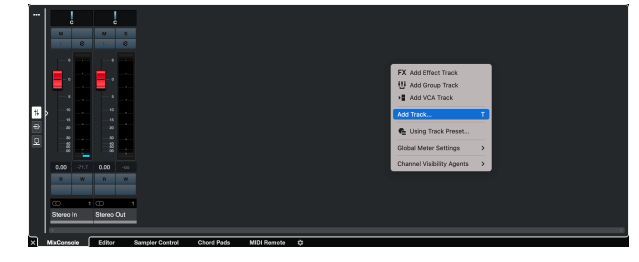

 Konfigurera spårtypen som Audio och ställ in Ljudingång till kanalen du använder i ditt gränssnitt.

|                                | Add        | Track              |         |
|--------------------------------|------------|--------------------|---------|
| Audio                          | Instrument | Sampler            | MIDI    |
| Group Ef<br>► More Track       | fect VCA   | Marker Rule        | Folder  |
| Audio Inputs                   |            | Input 1 (Mono)     | * \$    |
| Configuration<br>Audio Outputs | 5          | Mono<br>Stereo Out | ▼<br>▼  |
| Name                           |            | Scarlett Input Ch  | annel 1 |
| Count                          |            |                    | 1       |
| Keep Dial                      | og Open    | Add T              | rack    |

- 9. Klick Lägg till spår.
- Klicka på knapparna Spela in och Övervaka (av) på Cubase-kanalen för att aktivera spåret för inspelning och så att du kan höra det med ingångsövervakning
   (på).
- 11. Klicka på Transport Record 🔍 💷 💌 🖸 i Cubases transport för att börja spela in.

# Exempel på användning

# Ansluta ingångar och utgångar

Följande diagram visar hur man ansluter en rad in- och utgångar till Scarlett 2i2.

För att ansluta externa processorer, synthesizers eller tangentbord se Ansluta enheter på linjenivå [35].

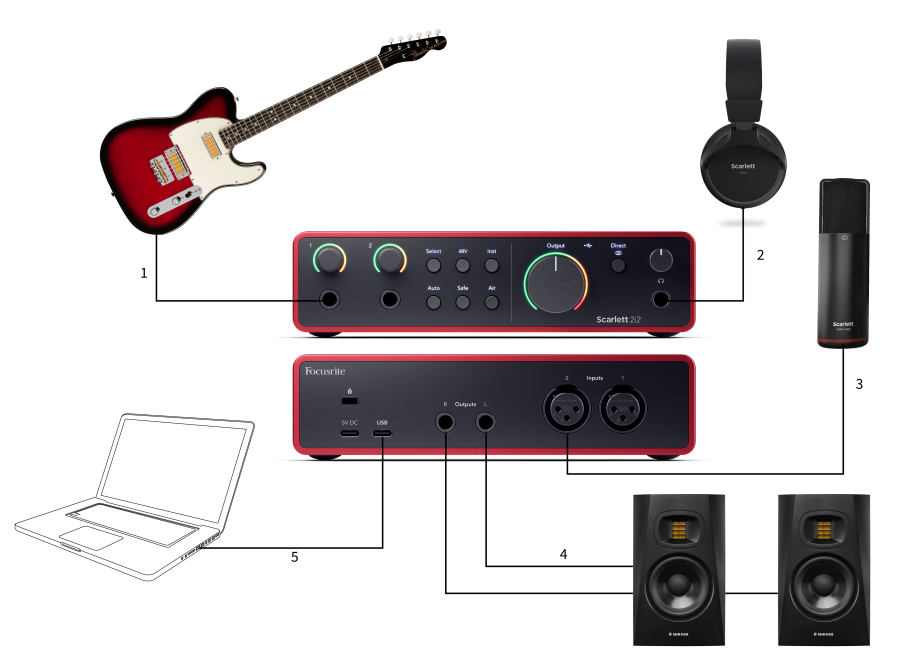

- Anslut instrument som gitarrer, bas, elektroakustiska gitarrer och andra instrument med pickuper till Input 1 eller 2 6,35 mm-jackingången på frontpanelen. När du ansluter ett instrument använd en 6,35 mm till 6,35 mm TS monojackkabel och ställ in ingången på 'instrument' med hjälp av Inst knapp.
- Anslut dina hörlurar (t.ex. Scarlett SH-450-hörlurarna) via ett 6,35 mm-uttag till hörlursutgången. Du måste använda en 6,35 mm TRS-kontakt för att ansluta dina hörlurar. Om kontakten för hörlursuttaget är mindre behöver du en adapter för hörlursuttaget.
- Anslut en mikrofon (t.ex. CM25 MkIII) till Ingång 1 eller 2 med en XLR till XLR-kabel. Du måste ansluta en mikrofon via en XLR-kabel, andra mikrofoner kanske inte fungerar, eller så kan du få problem. Aktivera 48V om din mikrofon behöver det.
- Anslut monitorhögtalare (även kallade monitorer) till utgångar R och L (höger och vänster). Använd 6,35 mm balanserade TRS-jackkablar för att ansluta monitorer. Om dina monitorer har olika anslutningar, se monitorns användarhandbok.

5. Anslut Scarlett till din dator med hjälp av en USB kabel.

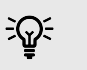

#### Tips

De Scarlett 2i2 har XLR-ingångar på baksidan för mikrofoner och 6,35 mm (1/4") jackingångar på framsidan för instrument eller enheter på linjenivå.

Användning av frontpanelens jackingång inaktiverar XLR-mikrofoningången. Om du inte får ljud från dina XLR-ingång(ar), se till att ingenting är anslutet till frontpanelens uttag.

# Ansluta enheter på linjenivå

Följande diagram visar hur man ansluter en enhet på linjenivå till linjeingången på Scarlett 2i2.

Anslut enheter på linjenivå som synthesizers, tangentbord eller mikrofonförstärkare till endera ingången med en 6,35 mm jackingång på frontpanelen.

När du ansluter en enhet på linjenivå använd en 6,35 mm till 6,35 mm TRS-jackkabel, men observera att varje 6,35 mm ingång är en monoingång. Stäng av **Inst** när du ansluter enheter på linjenivå till Scarlett 2i2.

1. Detta visar en stereosynt ansluten med två 6,35 mm TRS-jackkablar som går från synthesizerns vänstra och högra utgång till Scarlett 2i2s ingångar **1** och **2**.

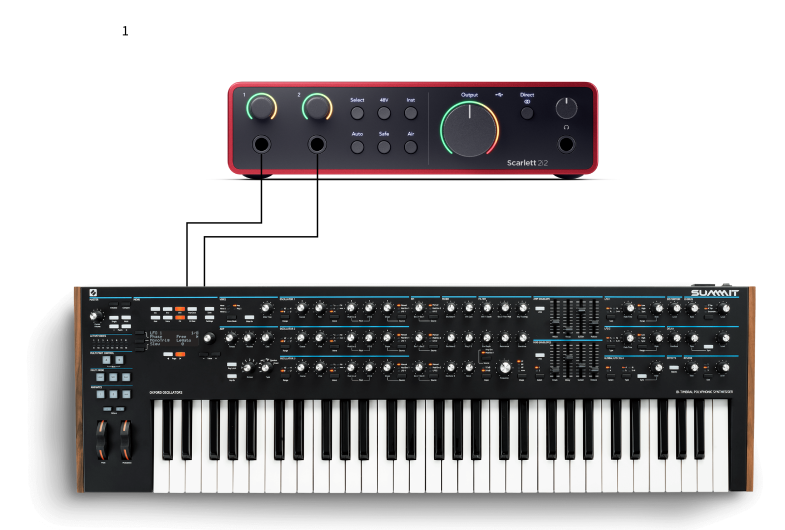

 Detta visar två monokällor anslutna till varje ingång på Scarlett 2i2. Inmatning 1 har en mikrofonförförstärkare ansluten, förstärker mikrofonförförstärkaren signalnivån till linjenivå, om din mikrofonförförstärkare har en XLR (M)-utgång behöver du fortfarande gå in i Scarlett med ett 6,35 mm TRS-uttag, till exempel med en XLR (F) ) till 6,35 mm TRS-jackkabel. Inmatning 2 har en monosynthesizer ansluten med en 6,35 mm TRS-jackkabel.

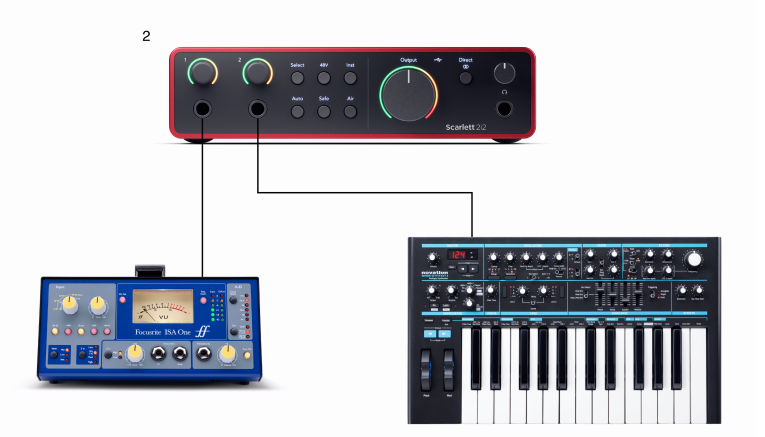

# Loopback

Med Loopback kan du fånga datorljud och spela in det i din inspelningsprogramvara på separata kanaler tillsammans med dina anslutna mikrofoner eller instrument.

Välj ingångar för att använda Loopback channels 3-4 i din DAW-programvara.

Loopback fungerar genom att "loopa tillbaka" ljudutgångar från din dator till virtuella ingångskanaler i din Scarlett. Alla datorljud kan spelas in i en DAW (Digital Audio Workstation).

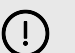

#### Viktigt

När du använder Loopback, stäng av kanalerna i din inspelningsprogramvara så att du inte orsakar en återkopplingsslinga.

## Fristående läge

De Scarlett 2i2 har ett fristående läge; detta läge låter ditt gränssnitt skicka ljud när det inte är anslutet till en dator. Detta kan vara användbart för:

- Ökar antalet förförstärkare på ett annat gränssnitt eller mixer som bara har linjenivåingångar kvar.
- Att använda din studioinstallation utan att ha datorn påslagen eller ansluten, till exempel för att använda din gitarr genom dina högtalare eller annan elektronisk musikutrustning ansluten.

#### Så här ställer du in fristående läge:

1. Anslut ditt Scarletts eluttag till eluttaget.

Detta kan vara en USB-kontakt, liknande den du kan använda för att ladda din telefon. Du kan använda antingen **USB** eller den **5V DC** anslutning för att använda din Scarlett i fristående läge.

- 2. Anslut dina in- och utgångar till ditt gränssnitt som vanligt (se Exempel på användning).
- 3. Slå på Direct Monitor för att se till att ingångssignalerna skickas till utgångarna (hörlurar och linje).

Om du använder en eller två monokällor se till att Direct är inställt på mono , eller om du använder en stereokälla, se till att Direct är inställt på stereo (ser Direkt Monitor-knapp [19]).

# **Focusrite Control 2**

## Focusrite Control 2 inställningar

Klicka på ellipsen 🚥 i Focusrite Control 2s övre högra hörnet och klicka 💿 Petereration för att öppna sidan Inställningar.

Inställningssidan har följande alternativ:

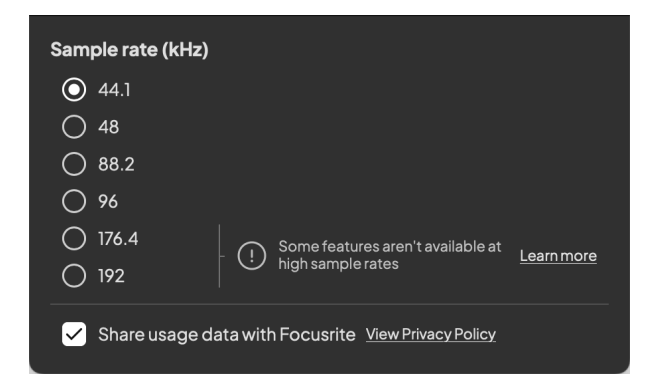

#### Samplingshastighet (kHz)

Samplingsfrekvens hänvisar till de samplingar per sekund som din dator spelar in. Ju högre värde, desto högre kvalitet; men ju högre värde desto mer hårddiskutrymme tar dina inspelningar upp.

Att använda 44,1kHz är ofta mer än tillräckligt för inspelning.

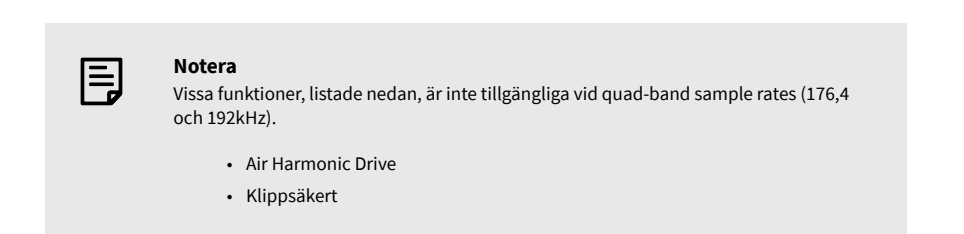

#### Analytics

Använd den här kryssrutan för att välja användningsanalys för att hjälpa oss göra Focusrite Control 2 bättre. Se vår Integritetspolicy för mer information.

# Uppdaterar

### **Uppdaterar Focusrite Control 2**

Vi uppdaterar Focusrite Control 2 ibland med nya funktioner och förbättringar för att se till att du får ut det mesta av din Scarlett 2i2.

Det finns två sätt att se till att du har det senaste Focusrite Control 2 version:

- 1. Använd uppdateringsprogrammet i Focusrite Control 2:
  - 1. Öppen Focusrite Control 2.
  - 2. Det finns två alternativ i Focusrite Control 2.
    - a. Om en uppdatering är tillgänglig visas ett dialogfönster automatiskt. Klicka på Installera uppdatering för att starta uppdateringen.

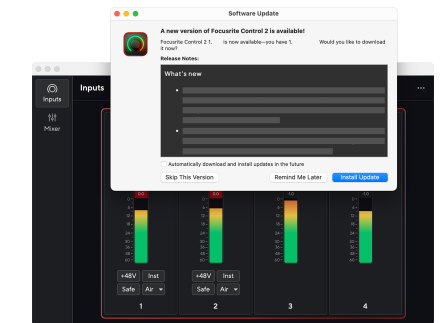

- b. För att kontrollera att du använder den senaste versionen, klicka på ellipserna i Focusrite Control 2s övre högra hörnet och klicka Sök efter uppdateringar.
- 3. Klick Installera och starta om i prompten som visas efter att uppdateringen har laddats ned.

Focusrite Control 2 uppdateringar visas följande uppdateringsskärm innan programvaran återställs.

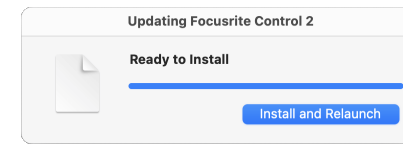

- 2. Installera Focusrite Control 2 från vår nedladdningssida:
  - 1. Gå till Focusrites nedladdningswebbplats: focusrite.com/downloads
  - 2. Hitta din Scarlett på nedladdningswebbplatsen.
  - 3. Ladda ner Focusrite Control 2 för ditt operativsystem (Windows eller Mac).
  - 4. Öppna mappen Nedladdningar på din dator och dubbelklicka på Focusrite Control 2 installatör.
  - 5. Följ instruktionerna på skärmen för att installera Focusrite Control 2.
  - 6. Om det inte redan är det, anslut din Scarlett gränssnittet till din dator med USB-kabeln.
  - 7. Öppen Focusrite Control 2 och den upptäcker din Scarlett automatiskt.

# Uppdaterar din Scarlett

Vi uppdaterar då och då din Scarlett 2i2s firmware med nya funktioner och förbättringar, för att se till att du får ut det mesta av din Scarlett. Din Scarlett 2i2 uppdateras genom Focusrite Control 2.

#### Så här uppdaterar du din Scarlett:

1. Öppen Focusrite Control 2.

Om det finns en uppdatering tillgänglig, Focusrite Control 2 berättar när du öppnar den.

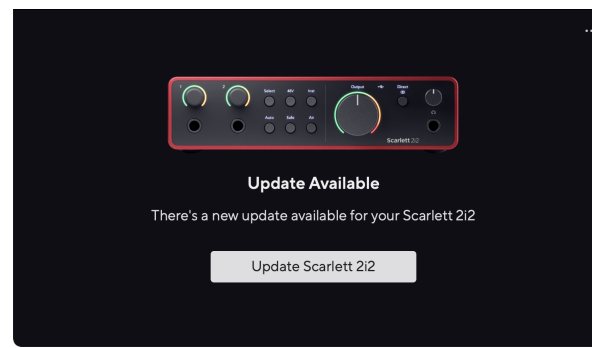

2. Klick Uppdatering Scarlett 2i2.

Focusrite Control 2 startar uppdateringen, koppla inte bort din Scarlett 2i2 medan uppdateringen pågår.

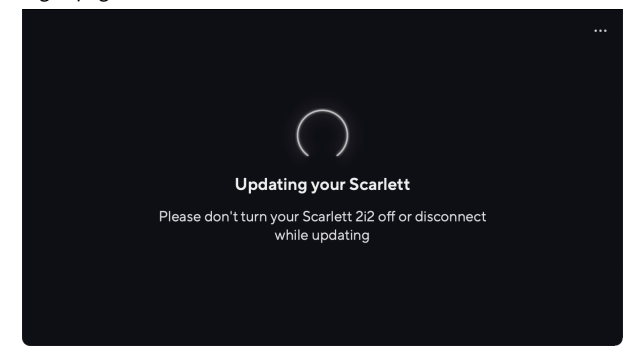

3. Klick Fortsätta efter att uppdateringen är klar.

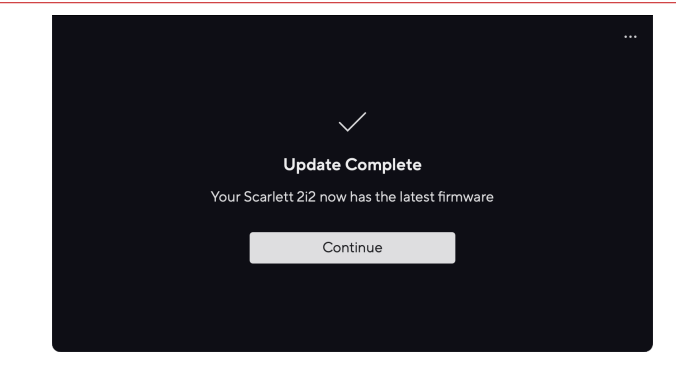

Din Scarlett 2i2 är nu uppdaterad och du kan fortsätta använda den som vanligt.

# Specifikationer

Dessa specifikationer låter dig jämföra din Scarlett 2i2 med andra enheter och se till att de fungerar tillsammans. Om du inte är bekant med dessa specifikationer, oroa dig inte, du behöver inte känna till denna information för att använda din Scarlett 2i2 med de flesta enheter

# Prestandaspecifikationer

Där det är möjligt mäter vi alla resultatsiffror som följer AES17.

|                                | Inspelning                                             |
|--------------------------------|--------------------------------------------------------|
| Samplingshastigheter som stöds | 44,1 kHz, 48 kHz, 88,2 kHz, 96 kHz, 176,4 kHz, 192 kHz |
| Bitdjup                        | 24-bitars                                              |

|                                               | Mikrofoningångar                   |
|-----------------------------------------------|------------------------------------|
| Frekvenssvar                                  | 20Hz - 20kHz ± 0,06dB              |
| Dynamiskt omfång (A-vägt)                     | 116dB                              |
| THD+N                                         | -100dB (-1dBFS @ 8dB förstärkning) |
| Buller EIN (A-vägd)                           | -127dBu                            |
| Maximal ingångsnivå (vid minsta förstärkning) | 16dBu                              |
| Få räckvidd                                   | 69dB                               |
| Ingångsimpedans                               | 3kΩ                                |
|                                               |                                    |

| Linjeutgångar 1 och 2 (balanserad) |       |  |
|------------------------------------|-------|--|
| Maximal uteffektnivå               | 16dBu |  |
| Utgångsimpedans                    | 100Ω  |  |

| Hörlursutgångar           |                                                         |  |
|---------------------------|---------------------------------------------------------|--|
| Frekvenssvar              | $20Hz$ - $20kHz$ $\pm$ 0,1dB @ $33\Omega$ / $300\Omega$ |  |
| Dynamiskt omfång (A-vägt) | 112dB @ 33Ω                                             |  |
|                           | 115dB @ 300Ω                                            |  |
| Maximal uteffektnivå      | 2,5dBu till 33Ω                                         |  |
|                           | 10dBu till 300Ω                                         |  |
| Maximal uteffekt          | 32mW till 33Ω                                           |  |
|                           | 22mW till 300Ω                                          |  |
| THD+N                     | -99dB @ 33Ω (minst)                                     |  |
|                           | -108dB @ 300Ω (minst)                                   |  |
| Utgångsimpedans           | 50Ω                                                     |  |

| Linjeingångar                                 |                                    |
|-----------------------------------------------|------------------------------------|
| Frekvenssvar                                  | 20Hz - 20kHz ± 0,05dB              |
| Dynamiskt omfång (A-vägt)                     | 115,5dB                            |
| THD+N                                         | -100dB (-1dBFS @ 8dB förstärkning) |
| Maximal ingångsnivå (vid minsta förstärkning) | 22dBu                              |
| Få räckvidd                                   | 69dB                               |
| Ingångsimpedans                               | 60 kΩ                              |

| Instrumentingångar                            |                                   |  |
|-----------------------------------------------|-----------------------------------|--|
| Frekvenssvar                                  | 20Hz - 20kHz ± 0,15dB             |  |
| Dynamiskt omfång (A-vägt)                     | 113dB                             |  |
| THD+N                                         | -80dB (-1dBFS @ 8dB förstärkning) |  |
| Maximal ingångsnivå (vid minsta förstärkning) | 12dBu                             |  |
| Få räckvidd                                   | 62dB                              |  |
| Ingångsimpedans                               | 1ΜΩ                               |  |

| Linjeutgångar 1 och 2 (balanserad) |                       |  |
|------------------------------------|-----------------------|--|
| Frekvenssvar                       | 20Hz - 20kHz ± 0,02dB |  |
| Dynamiskt omfång (A-vägt)          | 120dB                 |  |
| THD+N                              | -109dB                |  |

# Fysiska och elektriska egenskaper

|                         | Analoga ingångar                                                                 |
|-------------------------|----------------------------------------------------------------------------------|
| Kontakter               | Två Neutrik® XLR-kontakter på baksidan                                           |
|                         | Två frontpanel Neutrik® 6,35 mm (1/4") jack-uttag                                |
| Mikrofon/linjeväxling   | Automatisk                                                                       |
|                         | Om du ansluter ett 6,35 mm-uttag till frontpanelen inaktiveras mikrofoningången. |
| Phantom Power (48v)     | Frontpanel <b>48V</b> (fantomström)-knapp eller omkopplare i programvara         |
| Linje/instrumentbyte    | Frontpanel <b>Inst</b> knappen eller koppla in programvaran                      |
| Automatisk förstärkning | Frontpanel Bil knappen eller koppla in programvaran                              |
| Klippsäkert             | Frontpanel <b>Säker</b> knapp.                                                   |
| AIR-funktion            | Frontpanel Luft knappen eller koppla in programvaran                             |

Analoga utgångar

| Balanserade utgångar     | Två Neutrik®6,35 mm (1,4 tum) TRS-uttag på baksidan       |
|--------------------------|-----------------------------------------------------------|
| Hörlursutgång            | Frontpanel stereo 6,35 mm (1,4") TRS-uttag                |
| Huvudutgångsnivåkontroll | Frontpanel analog kontroll med pre-fade utgångsnivåmätare |
| Hörlurar nivåkontroll    | Frontpanel analog kontroll                                |

|     | Övriga I/O                                         |
|-----|----------------------------------------------------|
| USB | En USB 2.0 Type-C-kontakt för data och ström - 🗲 🛶 |
|     | 900mA                                              |
|     | En USB Type-C strömkontakt - 5V DC                 |
|     | 4 5W                                               |

|                   | Frontpanelindikatorer                                  |
|-------------------|--------------------------------------------------------|
| Kanalval          | Vita/gröna lysdioder för kanaler 1 och 2               |
| Välj knapp        | Vit/grön <b>Välj</b> LED                               |
| 48V               | Vit/grön <b>48V</b> LED (beroende på vald kanal)       |
| Inst              | Vit/grön <b>Inst</b> LED (beroende på vald kanal)      |
| Bil               | Vit Bil LED för att initiera Auto Gain                 |
| Klippsäkert       | Vit/grön Säker LED (beroende på vald kanal)            |
| Luftläge          | Vit/grön <b>Luft</b> LED (beroende på vald kanal)      |
| Utgångsnivåmätare | Trefärgad LED-ring runt <b>Produktion</b> kontrollera. |
| USB               | Grön USB • C+++++++++++++++++++++++++++++++++++        |
| Direktövervakning | Tre-stater 🐨 LED                                       |

| Vikt och mått |                  |  |
|---------------|------------------|--|
| Vikt          | 595 g (1,31 lbs) |  |
| Höjd          | 47,5 mm (1,87")  |  |
| Bredd         | 180 mm (7,09")   |  |
| Djup          | 117 mm (4,60")   |  |

# Driftstemperatur

40°C / 104°F Maximal omgivningstemperatur

Miljö

# Kanalordning

### Ingångskanaler

|   | Inmatning | Kanal                    |
|---|-----------|--------------------------|
| 1 |           | Ingång 1 (Mic/Line/Inst) |
| 2 |           | Ingång 2 (Mic/Line/Inst) |
| 3 |           | Loopback 1               |
| 4 |           | Loopback 2               |

#### Utgångskanaler

|   | Produktion | Kanal                             |
|---|------------|-----------------------------------|
| 1 |            | Utgång vänster (hörlurar vänster) |
| 2 |            | Utgång höger (hörlurar höger)     |

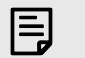

#### Notera

Utgångar 1 och 2 delar samma flöde som hörlursutgången. Oavsett vilken signal som finns på linjeutgångarna kommer du också att höra från hörlursutgången.

# Lägger märke till

# Felsökning

För alla felsökningsfrågor, besök Focusrites hjälpcenter på support.focusrite.com.

# Upphovsrätt och juridiska meddelanden

Focusrite är ett registrerat varumärke och Scarlett är ett varumärke som tillhör Focusrite Group PLC.

Alla andra varumärken och handelsnamn tillhör sina respektive ägare.

2023 © Focusrite Audio Engineering Limited. Alla rättigheter förbehållna.

# Krediter

Focusrite vill tacka följande Scarlett 4th Gen-teammedlemmar för deras hårda arbete med att ge dig denna produkt:

Aarron Beveridge, Adam Watson, Adrian Dyer, Adrien Fauconnet, Alex Middleton-Dalby, Alice Rizzo, Alistair Smith, Andy Normington, Andy Poole, Andy West, Arne Gödeke, Bailey Dayson, Bamber Haworth, Bash Ahmed, Ben Bates, Ben Cochrane, Ben Dandy, Benjamin Dunn, Bran Searle, Callum Denton, Carey Chen, Cerys Williams, Chris Graves, Dan Clarke, Dan Stephens, Dan Weston, Daniel Hughley, Daniel Johnson, Danny Nugent, Dave Curtis, David Marston, Derek Orr, Ed Fry, Ed Reason, Eddie Judd, Ellen Dawes, Emma Davies, Flavia Ferreira, Greg Westall, Greg Zielinski, Hannah Williams, Harry Morley, Ian Hadaway, Isaac Harding, Jack Cole, Jake Wignall, James Hallowell, James Otter, Jason Cheung, Jed Fulwell, Jerome Noel, Jesse Mancia, Joe Crook, Joe Deller, Josh Wilkinson, Joe Munday, Joe Noel, Jon Jannaway, Julia Laeger, Kai Van Dongen, Keith Burton, Kiara Holm, Kieran Rigby, Krischa Tobias, Lars Henning, Laurence Clarke, Loz Jackson, Luke Piotrak, Luke Mason, Marc Smith, Mark Greenwood, Martin Dewhirst, Martin Haynes, Mary Browning, Massimo Bottaro, Matt Morton, Matt Richardson, Max Bailey, Michalis Fragkiadakis, Mick Gilbert, Mike Richardson, Nicholas Howlett, Nick Lyon, Nick Thomson, Oliver Tapley, Olly Stephenson, Paul Chana, Paul Shufflebotham, Pete Carss, Pierre Ruiz, Richard Carvalho, Richard Walters, Robert Blaauboer, Robert Mitsakov, Ross Chisholm, Sam Lewis, Samuel Price, Sandor Zsuga, Sebastian Heinz, Simon Burges, Stefan Archer, Stefan Elmes, Steve Bush, Stratis Sofianos, Taavi Bonny, Taren Gopinathan, Tom Carter, Tom Haines, Tony Pow, Valeria Cirillo, Will Hoult, Will Munn, Vidur Dahiya, Wade Dawson, Zih-Syuan Yang.

Författare av Ed Fry.